Hjælpevejledning

Modtager til bilen XAV-AX4000/XAV-AX4050

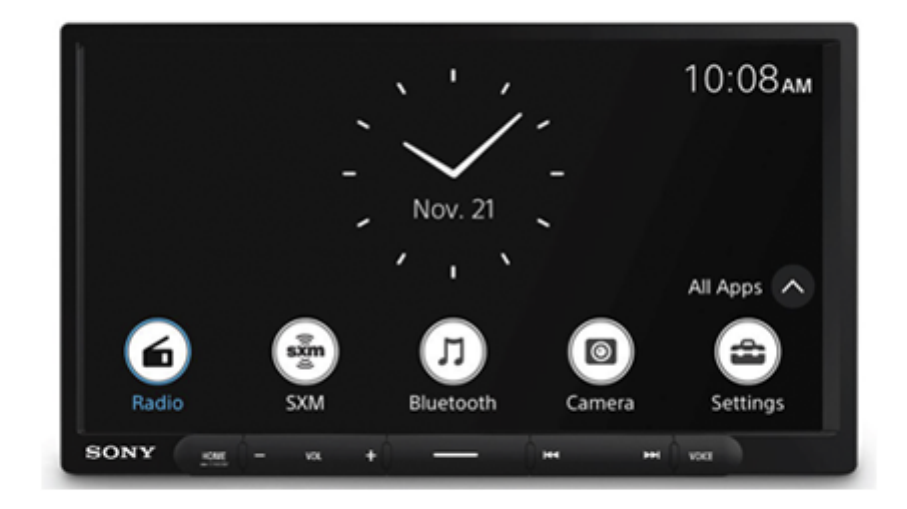

Brug denne vejledning, hvis du støder på problemer eller har spørgsmål.

Bemærk: Den enhed, der sælges i visse lande/områder, kan variere fra ovenstående billede.

| Kom godt i gang                                                                  |
|----------------------------------------------------------------------------------|
| Vejledning til dele og knapper                                                   |
| <ul> <li>Hovedenhed og fjernbetjening</li> </ul>                                 |
| _ <u>Skærmbilleder</u>                                                           |
| Udførelse af grundindstillinger                                                  |
| Brug af Apple CarPlay/Android Auto                                               |
| <ul> <li><u>Trådløs brug af Apple CarPlay</u></li> </ul>                         |
| – <u>Trådløs brug af Android Auto™</u>                                           |
| <ul> <li>Brug af Android Auto med et USB-kabel</li> </ul>                        |
| Klargøring af en BLUETOOTH-enhed                                                 |
| <ul> <li>Parring og oprettelse af forbindelse til en Bluetooth®-enhed</li> </ul> |

- Oprettelse af forbindelse til en parret BLUETOOTH-enhed

Brug af et bakkamera

Tilslutning af smartphone

Apple CarPlay

Android Auto

Radio

Afspilning af radio

<u>Afspilning af radio</u>

Indstilling

Brug af radiofunktioner

Afspilning af SiriusXM-radio (XAV-AX4000(UC))

<u>Afspilning af SiriusXM radio</u>
 <u>Indstilling af kanaler for SiriusXM</u>

Indstilling af kanal ved at indtaste dens kanalnummer

<u>Tuning af kanalen med TuneScan™</u>

Indstilling af kanal fra liste over kanaler eller liste over kategorier

Indstilling af forældrekontrol

- Brug af SXM-funktioner

Afspilning af DAB/DAB+ radio (XAV-AX4050(EUR))

Afspilning af DAB/DAB+-radio

Brug af DAB-funktioner

Afspilning

Afspilning af en USB-enhed

Afspilning af en USB-enhed
 Gentagen afspilning og blandet afspilning
 Søgning efter en fil fra skærmen med listen
 Andre indstillinger under afspilning

Afspilning af en BLUETOOTH-enhed

Afspilning af en BLUETOOTH-enhed

| Gentagen afspilning og blandet afspilning         |
|---------------------------------------------------|
| Håndfri opkald                                    |
| Klargøring af en mobiltelefon                     |
| Modtagelse af et opkald                           |
| Foretagelse af opkald                             |
| Muligheder for betjening under et opkald          |
| iDataLink Maestro (XAV-AX4000(UC))                |
| Bliv klar til iDataLink Maestro                   |
| Brug af iDataLink Maestro                         |
| Indstillinger                                     |
| Grundlæggende indstilling                         |
| Device Connection                                 |
| Sound                                             |
| Customize                                         |
| Application                                       |
| <u>System</u>                                     |
| Yderligere oplysninger                            |
| Annullering af demonstrationstilstand             |
| <u>Sortering af apps i apps-området (favorit)</u> |
| Opdatering af softwaren                           |
| <u>Forsigtighedsregler</u>                        |
| Understøttede formater USB-afspilning             |
| Om iPhone                                         |
| Bemærkning om licens                              |
| Vedligeholdelse                                   |
| <u>Specifikationer</u>                            |
| <u>Ophavsret</u>                                  |
| Fejlfinding                                       |

#### **Fejlfinding**

#### Generelt

Der høres ingen biplyd.

Sikringen er sprunget. / Enheden støjer, når tændingspositionen ændres.

Displayet forsvinder fra skærmen. / Displayet vises ikke på skærmen.

Menupunkter kan ikke vælges.

Enheden kan ikke betjenes.

#### Berøringsskærm

Berøringsskærmen reagerer ikke korrekt på din berøring.

- Multi-touch er ikke registreret.

#### Tilslutning af enhed

Et suffiks som f.eks. "-2", "-3", ... vises efter navnet på enheden på [Device Connection].

#### Radio

Radiomodtagelsen er dårlig. / Der forekommer statisk støj.

Stationer kan ikke modtages. (XAV-AX4000(E)/XAV-AX4000(E17)/XAV-AX4000(IN)/XAV-AX4050(EUR))

#### DAB/DAB+ radio (XAV-AX4050(EUR))

Stationer kan ikke modtages.

L Ingen FM RDS trafikmeddelelser.

#### Billede

L Der er intet billede, eller der opstår billedstøj.

#### Lyd

- Der er ingen lyd, lyden falder ud, eller lyden afbrydes.

L <u>Lyden er støjende.</u>

#### USB-afspilning

- Elementer kan ikke afspilles.

- USB-enheden bruger længere tid til at afspille.
- L <u>Den smartphone, der er tilsluttet til USB-porten, kan ikke afspilles.</u>

#### BLUETOOTH

Den anden tilsluttende BLUETOOTH-enhed kan ikke registrere denne enhed.

| – <u>Tilslutning er ikke mulig.</u>                                                                   |
|----------------------------------------------------------------------------------------------------|
| <ul> <li><u>Navnet på den registrerede enhed vises ikke.</u></li> </ul>                               |
| - <u>Der er ingen ringetone.</u>                                                                      |
| - <u>Den talendes stemme er for lav.</u>                                                              |
| <ul> <li>Den anden opkaldspartner siger, at lydstyrken er for lav eller høj.</li> </ul>               |
| <ul> <li>Der forekommer ekko eller støj under telefonsamtaler.</li> </ul>                             |
| - <u>Telefon-lydkvaliteten er dårlig.</u>                                                             |
| <ul> <li><u>Lydstyrken for den tilsluttede BLUETOOTH-enhed eller app er lav eller høj.</u></li> </ul> |
| <ul> <li>Lyden springer under lydstreamning, eller BLUETOOTH-forbindelsen mislykkedes.</li> </ul>     |
| <ul> <li>Den tilsluttede BLUETOOTH-enhed kan ikke styres under lydstreaming.</li> </ul>               |
| - Nogle funktioner virker ikke.                                                                       |
| - <u>Et opkald besvares utilsigtet.</u>                                                               |
| <ul> <li>Parring mislykkedes på grund af timeout.</li> </ul>                                          |
| - Kan ikke parre.                                                                                     |
| - <u>BLUETOOTH-funktionen kan ikke betjenes.</u>                                                      |
| <ul> <li>Der kommer ingen lyd fra bilhøjttalerne under håndfrit opkald.</li> </ul>                    |
| SiriusXM Connect Tuner til biler (XAV-AX4000(UC))                                                     |
| En voksenkanal er ikke blokeret, selvom indstillingen for forældrekontrol er udført.                  |
| Apple CarPlay                                                                                         |
| – <u>Ikonet Apple CarPlay vises ikke på skærmen HOME.</u>                                             |
| Positioneringsnøjagtigheden er ikke god, når du bruger kort med Apple CarPlay.                        |
| Android Auto                                                                                          |
| – <u>Ikonet Android Auto vises ikke på skærmen HOME.</u>                                              |
| Positioneringsnøjagtigheden er ikke god, når du bruger kort med Android Auto.                         |
| iDataLink Maestro (XAV-AX4000(UC))                                                                    |
| L iDataLink Maestro                                                                                   |
| Meddelelser                                                                                           |
|                                                                                                    |

<u>Generelt</u>

SiriusXM Connect Tuner til biler (XAV-AX4000(UC))

L DAB-radio (XAV-AX4050(EUR))

Supportwebsteder

Kundesupport-websteder

Om appen "Support by Sony"

Hjælpevejledning

Modtager til bilen XAV-AX4000/XAV-AX4050

### Hovedenhed og fjernbetjening

### Hovedenhed

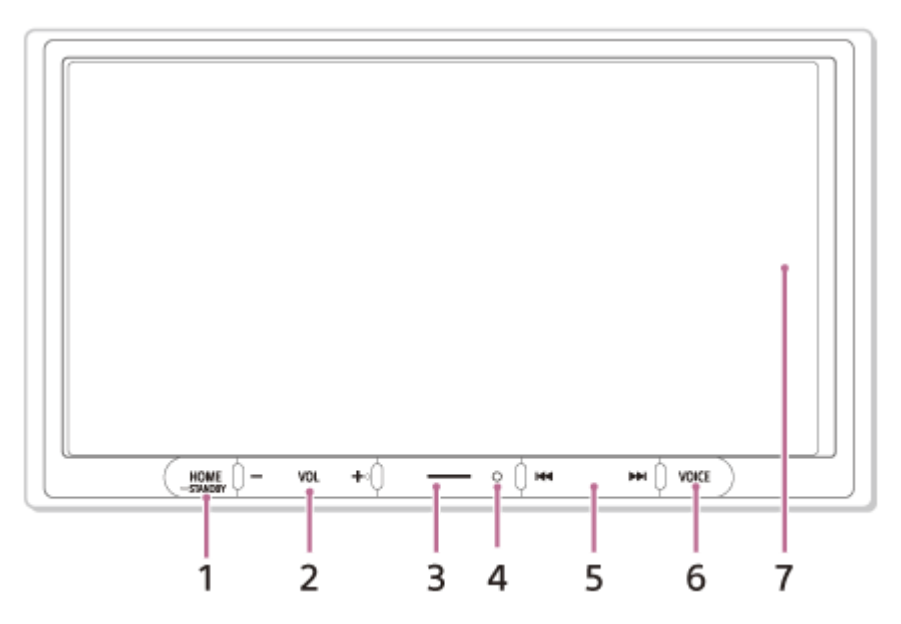

Knappen VOL (lydstyrke) + har en følelig prik.

### Fjernbetjeningen RM-X400 (XAV-AX4000(E)/XAV-AX4000(E17)/XAV-AX4000(IN))

Fjernbetjeningen kan bruges til betjening af lydfunktioner. Brug berøringsskærmen til menufunktioner.

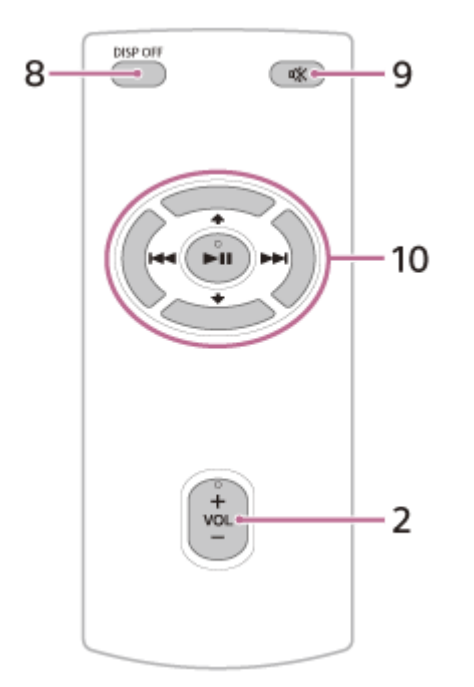

Knapperne VOL (lydstyrke) +/ > (afspil/pause) har en følelig prik.

#### Bemærk!

Fjern isoleringsfolien før brug.

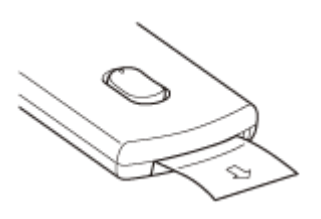

#### Tip!

 For XAV-AX4000(UC) er fjernbetjening RM-X400 tilgængelig online på https://encompass.com.

#### 1. HOME

Viser skærmen HOME.

#### STANDBY

Tryk og hold nede for at slukke enheden.

Tryk og hold nede i mere end 10 sekunder for at nulstille enheden.

2. VOL (lydstyrke) +/-

#### 3. Brugerdefineret

Registrerer funktioner (Mute, Disp. Off (display slukket), Source Change).

Vælg [Settings]  $\rightarrow$  [Customize]  $\rightarrow$  [Custom Button] for at registrere funktioner.

#### 4. Modtager til fjernbetjening

#### 5. | | | | | (forrige/næste)

Fungerer forskelligt, afhængigt af den valgte kilde:

[Radio]: Vælg en gemt station.

[SiriusXM]: Vælg en gemt kanal. (XAV-AX4000(UC))

[DAB+]: vælg en gemt station. (XAV-AX4050(EUR))

[USB]: Gå til forrige/næste indhold.

[Bluetooth Audio]: Gå til forrige/næste indhold.

[Apple CarPlay]/[Android Auto]: Flyt til forrige/næste indhold.

Tryk og hold nede for at:

[Radio]: indstille en station automatisk (SEEK+/SEEK-).

[DAB+]: vælge en station på listen over stationer. (XAV-AX4050(EUR))

[USB]: Hurtigt tilbage/hurtigt frem.

[Bluetooth Audio]: Hurtigt tilbage/hurtigt frem.

#### 6. VOICE

Aktiverer stemmekommandofunktionen for Apple CarPlay og Android Auto.

#### 7. Skærm/berøringsskærm

#### 8. DISP OFF (display slukket)

Slukker displayet.

Tryk igen for at tænde.

#### 9. 🖏 (mute)

Muter lyden. Tryk igen for at annullere.

### 10. 📕 (afspil/pause)

#### (forrige/næste)

Fungerer forskelligt afhængigt af den valgte kilde:

[Radio]: Vælg en gemt station.

[SiriusXM]: Vælg en gemt kanal. (XAV-AX4000(UC))

[DAB+]: vælg en gemt station. (XAV-AX4050(EUR))

[USB]: Gå til forrige/næste indhold.

[Bluetooth Audio]: Flyt til forrige/næste indhold.

[Apple CarPlay]/[Android Auto]: Flyt til forrige/næste indhold.
Tryk på og hold nede:
[Radio]: Stiller automatisk ind på en station (SEEK+/SEEK–).
[DAB+]: vælge en station på listen over stationer. (XAV-AX4050(EUR))
[USB]: Hurtigt tilbage/hurtigt frem.
[Bluetooth Audio]: Hurtigt tilbage/hurtigt frem. Funktionerne varierer afhængigt af BLUETOOTH-enheden.

#### **Relateret emne**

Skærmbilleder

#### SONY

Hjælpevejledning

Modtager til bilen XAV-AX4000/XAV-AX4050

### Skærmbilleder

#### Skærmen afspilning:

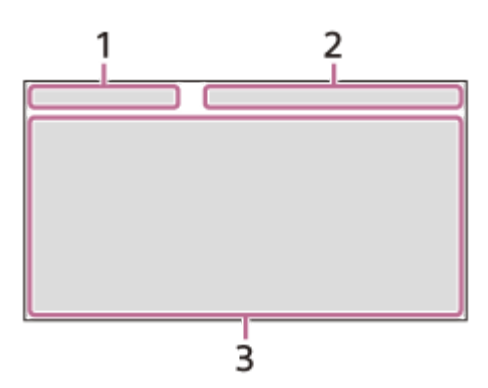

Skærmen HOME1:

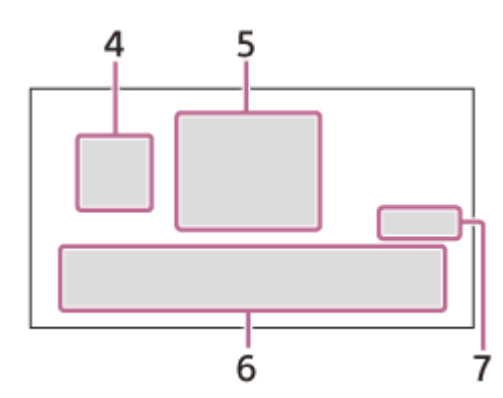

#### Skærmen HOME2:

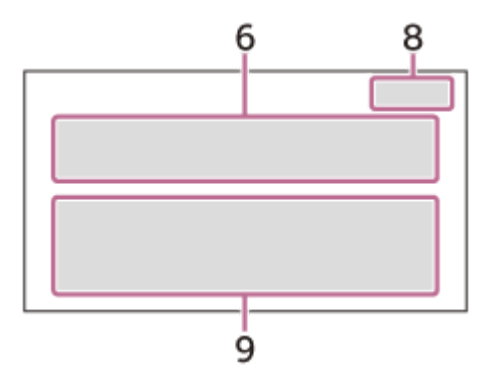

#### 1. Statusindikation (venstre side)

| lkon på skærmen       | Detalje                                                             |
|-----------------------|---------------------------------------------------------------------|
| <b>5</b><br>(tilbage) | Vender tilbage til den forrige skærm.                               |
| (liste)               | Åbner listen. De tilgængelige lister varierer, afhængigt af kilden. |

#### 2. Statusindikation (højre side)

| lkon på skærmen   | Detalje                                                                                 |
|-------------------|-----------------------------------------------------------------------------------------|
| Ur                | Viser klokkeslættet, som indstilles med indstillingen Dato/klokkeslæt.                  |
| ₩<br>(mute)       | Lyser, når lyden mutes.                                                                 |
| •••<br>(funktion) | Åbner menuen for kildefunktion. De tilgængelige elementer varierer afhængigt af kilden. |
| ☐<br>(enhed)      | Viser enhedens navn for at oprette forbindelse til enheden.                             |
| (antenne)         | Angiver signalstyrken for den tilsluttede mobiltelefon.                                 |
| batteri)          | Angiver den resterende batteristyrke for den tilsluttede mobiltelefon.                  |

#### 3. Opgavespecifikt område

Viser afspilningsknapper/indikationer, eller viser enhedens status. De viste elementer varierer afhængigt af kilden.

#### 4. (Apple CarPlay)/ (Android Auto)

Vises ved tilslutning af Apple CarPlay/Android Auto.

#### 5. Ur

Viser dato og klokkeslæt, som indstilles med indstillingen Dato/klokkeslæt.

#### 6. Apps-område (favorit)

Der kan indstilles op til 5 apps. Apps kan ændres. Du kan indstille dine favoritapps.

#### 7. All Apps 🔨

Åbner skærmen HOME2.

#### 8. Close 🗸

Vender tilbage til skærmen HOME1.

#### 9. Apps-område

Viser alle apps undtagen favoritapps.

#### **Apps-ikonliste**

XAV-AX4000(UC):

| lkon på skærmen | Navn          |
|-----------------|---------------|
|                 | Android Auto  |
| ©               | Apple CarPlay |
| 6               | Radio         |
| sxm<br>e        | SiriusXM      |
| п               | Bluetooth     |
| 0               | RearCam       |
| <b>±</b>        | Settings      |

| lkon på skærmen | Navn                                                      |
|-----------------|-----------------------------------------------------------|
| B               | USB                                                       |
|                 | Devices                                                   |
| <i>c</i>        | Phone                                                     |
|                 | Gauges * <sup>1*2</sup>                                   |
| Ρ               | Park Assist *1*2                                          |
| H <b>É</b> N    | Vehicle Info *1*2                                         |
| l               | Climate * <sup>1*2</sup>                                  |
| <b>6</b>        | Satellitradio* <sup>1</sup> * <sup>2</sup> * <sup>3</sup> |
| n <sub>∞</sub>  | Bluetooth Audio* <sup>1*2*3</sup>                         |
| •               | Medieafspiller*1*2*3                                      |

\*1 Ved tilslutning af iDataLink Maestro-modulet (medfølger ikke), vises ikonet.

\*2 De tilgængelige funktioner varierer afhængigt af biltype.

\*3 Displaynavnene varierer, afhængigt af biltype.

### XAV-AX4000(E)/XAV-AX4000(E17)/XAV-AX4000(IN):

| lkon på skærmen | Navn           |
|-----------------|----------------|
| ۲               | Android Auto*  |
| ©               | Apple CarPlay* |
| 6               | Radio          |
| л               | Bluetooth      |
| 8               | USB            |
| C               | Phone          |
| <b>3</b>        | Settings       |
| 0               | RearCam        |
|                 | Devices        |

\* Det er muligvis ikke tilgængeligt i dit land eller område.

#### XAV-AX4050(EUR):

| lkon på skærmen | Navn          |
|-----------------|---------------|
| ۲               | Android Auto  |
| ©               | Apple CarPlay |
| 6               | Radio         |

| lkon på skærmen | Navn      |
|-----------------|-----------|
| dab.            | DAB+      |
| л               | Bluetooth |
| C               | Phone     |
| â               | Settings  |
| 8               | USB       |
| ۲               | RearCam   |
|                 | Devices   |

#### **Relateret emne**

- System
- Sortering af apps i apps-området (favorit)

### Udførelse af grundindstillinger

Grundindstillingerne skal udføres, før enheden betjenes første gang, efter udskiftning af bilens batteri eller ændring af tilslutningerne. Hvis skærmen for grundindstillinger ikke vises, når enheden tændes, udføres fabriksnulstilling for at initialisere enheden. Tryk på [Language], indstil derefter skærmsproget. Tryk på 👈 (tilbage) for at vende tilbage til det forrige display. 2 Tryk flere gange på [Demo Mode] for at vælge [Off] for at deaktivere demonstrationstilstanden. Tryk på [Set Date/Time], indstil derefter dato og klokkeslæt. 3 Tryk på 👈 (tilbage) for at vende tilbage til det forrige display.XAV-AX4000(UC): Spring til trin 5. Tryk på [Radio Tuning Steps], og indstil derefter radiofrekvensen, afhængigt af modtageområdet. (XAV-4 AX4000(E)/XAV-AX4000(E17)/XAV-AX4000(IN)/XAV-AX4050(EUR)) 5 Tryk på [OK]. Advarslen om opstart vises. Læs advarslen om opstart, og tryk derefter på [Close], hvis du accepterer alle betingelser. 6 Indstillingen er gennemført.

Denne indstilling kan konfigureres yderligere i indstillingsmenuen.

#### Relateret emne

- Device Connection
- Sound
- Customize
- Application
- System

### Trådløs brug af Apple CarPlay

Når du bruger Apple CarPlay første gang, er en registrering af enheden (også kaldet "parring") nødvendig. Parring gør det muligt for denne enhed og din iPhone at genkende hinanden.

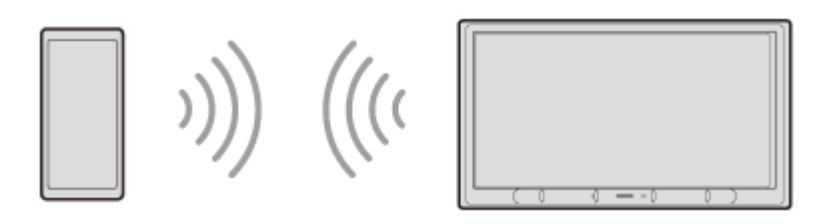

#### Bemærk!

2

3

5

6

Kontroller, at GPS-antennen (medfølger) er tilsluttet.

Anbring din iPhone inden for 1 m fra denne enhed.

#### Tryk på HOME, tryk derefter på [Settings].

Hvis [Settings] ikke er indstillet i favoritområdet, skal du trykke på [All Apps] for at få vist skærmen HOME2 og derefter vælge [Settings].

#### Tip!

Du kan også trykke på [Devices] for at åbne skærmen [Device Connection].

Tryk på [Device Connection].

Tryk på [+Add New Device].

#### Betjen din iPhone i henhold til meddelelsen på skærmen [Add New Device].

Når du sætter BLUETOOTH indstillingen, Wi-Fi indstillingen og Apple CarPlay for din iPhone til [ON], skal du vælge "XAV-AX4000" på indstillingsskærmen for din iPhone og derefter fortsætte til parringstrinnene.

#### [Pairing Request] vises på enheden.

Kontroller [Passkey:]. Samme 6-cifrede adgangskode vises på din iPhone og enheden.

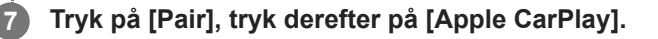

#### Bemærk!

Når du parrer enheden med din iPhone via BLUETOOTH, beder enheden dig ikke om at indtaste en 6-cifret adgangskode.
 Hvis du bliver bedt om at indtaste en adgangskode på din iPhone under parring, kan det ske at dreje sig om adgangskodesvindel fra en tredjepart, som griber ind i kommunikationen mellem din iPhone og enheden.

Vi anbefaler, at du tjekker området omkring din bil og sikrer dig, at der ikke er mistænkelige tredjeparter i nærheden, før du starter på parring igen.

- Enheden kan kun tilsluttes med en iPhone-enhed ad gangen.
- BLUETOOTH-forbindelsen afbrydes ved at slukke forbindelsen enten fra enheden eller din iPhone.
- Når du bruger Apple CarPlay, er BLUETOOTH-forbindelse ikke mulig. BLUETOOTH-parring er mulig.
- Apple CarPlay er muligvis ikke tilgængelig i dit land eller område.

#### **Relateret emne**

- Apple CarPlay
- Device Connection

### Trådløs brug af Android Auto™

Når du bruger Android Auto første gang, er en registrering af enheden (også kaldet "parring") nødvendig. Parring gør det muligt for denne enhed og en Android Auto-kompatibel Android™-telefon at genkende hinanden.

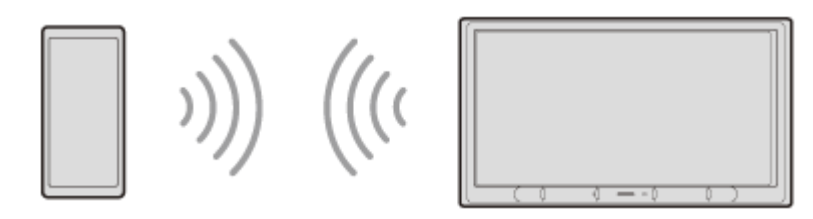

#### Anbring din Android-telefon inden for 1 m fra denne enhed.

#### Tryk på HOME, tryk derefter på [Settings].

Hvis [Settings] ikke er indstillet i favoritområdet, skal du trykke på [All Apps] for at få vist skærmen HOME2 og derefter vælge [Settings].

#### Tip!

2

3

4

5

6

Du kan også trykke på [Devices] for at åbne skærmen [Device Connection].

Tryk på [Device Connection].

Tryk på [+Add New Device].

#### Betjen din Android-telefon i henhold til meddelelsen på skærmen [Add New Device].

Når du sætter BLUETOOTH indstillingen, Wi-Fi indstillingen og Android Auto for din Android-telefon til [ON], skal du vælge "XAV-AX4000" på indstillingsskærmen for din Android og derefter fortsætte til parringstrinnene.

#### [Pairing Request] vises på enheden.

Kontroller [Passkey:]. Samme 6-cifrede adgangskode vises på din Android-telefon og enheden.

Tryk på [Pair], tryk derefter på [Start].

#### Bemærk!

Når du parrer enheden med din Android-telefon via BLUETOOTH, beder enheden dig ikke om at indtaste en 6-cifret adgangskode.

Hvis du bliver bedt om at indtaste en adgangskode på din Android-telefon under parring, kan det ske at dreje sig om adgangskodesvindel fra en tredjepart, som griber ind i kommunikationen mellem din Android-telefon og enheden. Vi anbefaler, at du tjekker området omkring din bil og sikrer dig, at der ikke er mistænkelige tredjeparter i nærheden, før du starter på parring igen.

#### Enheden kan kun tilsluttes med én Android-telefon ad gangen.

- BLUETOOTH-forbindelsen afbrydes ved at slukke forbindelsen enten fra enheden eller din Android-telefon.
- Når du bruger Android Auto, er BLUETOOTH-forbindelse ikke mulig. BLUETOOTH-parring er mulig.
- Android Auto er muligvis ikke tilgængelig i dit land eller område.

#### **Relateret emne**

- Android Auto
- Device Connection

### Brug af Android Auto med et USB-kabel

Når du bruger Android Auto med et USB-kabel, skal du slutte en Android Auto-kompatibel Android-telefon til enheden med USB-kablet.

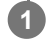

Tilslut din Android-telefon til USB-porten.

#### Bemærk!

- Når du bruger Android Auto, er BLUETOOTH-forbindelse ikke mulig. BLUETOOTH-parring er mulig.
- Android Auto er muligvis ikke tilgængelig i dit land eller område.

#### **Relateret emne**

Android Auto

### Parring og oprettelse af forbindelse til en Bluetooth®-enhed

Du kan lytte til musik eller foretage håndfrit opkald afhængigt af de BLUETOOTH-kompatible enheder, f.eks. smartphones, mobiltelefoner eller lydenheder (herefter kaldet "BLUETOOTH-enhed", hvis andet ikke er angivet). Se den betjeningsvejledning, der fulgte med BLUETOOTH-enheden, for detaljerede oplysninger om oprettelse af forbindelse. Før oprettelse af forbindelse til BLUETOOTH-enheden, skal du skrue ned for lydstyrken på denne enhed, da der kan forekomme en høj lyd.

Når du opretter forbindelse til en BLUETOOTH-enhed første gang, kræves der en gensidig registrering (også kaldet "parring"). Parring gør det muligt for denne BLUETOOTH-enhed og andre enheder at genkende hinanden.

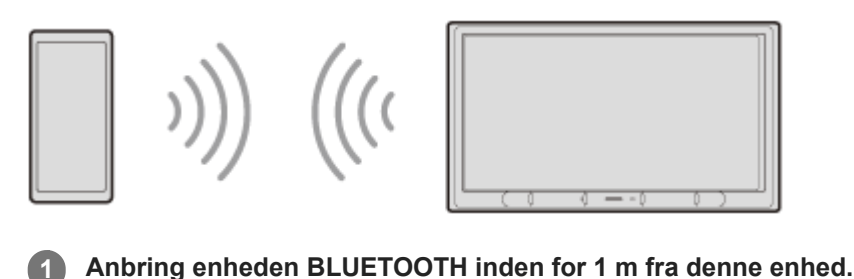

#### Tryk på HOME, tryk derefter på [Settings].

Hvis [Settings] ikke er indstillet i favoritområdet, skal du trykke på [All Apps] for at få vist skærmen HOME2 og derefter vælge [Settings].

#### Tip!

2

3

5

Du kan også trykke på [Devices] for at åbne [Device Connection].

Tryk på [Device Connection].

Tryk på [+Add New Device].

#### Betjen BLUETOOTH-enheden i henhold til meddelelsen på skærmen [Add New Device].

Når du sætter BLUETOOTH-indstillingen for BLUETOOTH-enheden til [ON], skal du vælge "XAV-AX4000" på BLUETOOTH-enhedens indstillingsskærm og fortsætte til parringstrinnene.

#### 6 [Pairing Request] vises på enheden.

Kontroller [Passkey:]. Samme 6-cifrede adgangskode vises på din BLUETOOTH-enhed og enheden.

Tryk på [Pair].

#### Bemærk!

Når du parrer enheden med din BLUETOOTH-enhed via BLUETOOTH, beder enheden dig ikke om at indtaste en 6-cifret adgangskode.

Hvis du bliver bedt om at indtaste en adgangskode på din BLUETOOTH-enhed under parring, kan det ske at dreje sig om adgangskodesvindel fra en tredjepart, som griber ind i kommunikationen mellem din BLUETOOTH-enhed og enheden. Vi anbefaler, at du tjekker området omkring din bil og sikrer dig, at der ikke er mistænkelige tredjeparter i nærheden, før du starter på parring igen.

- Enheden kan kun tilsluttes med en BLUETOOTH-enhed ad gangen.
- BLUETOOTH-forbindelsen afbrydes ved at slukke forbindelsen enten fra enheden eller BLUETOOTH-enheden.
- BLUETOOTH-forbindelse er ikke mulig, mens Apple CarPlay eller Android Auto kører. BLUETOOTH-parring er mulig på skærmen [Device Connection] eller [Add New Device].

#### **Relateret emne**

Device Connection

Hjælpevejledning

Modtager til bilen XAV-AX4000/XAV-AX4050

### Oprettelse af forbindelse til en parret BLUETOOTH-enhed

For at bruge en parret BLUETOOTH-enhed skal der oprettes forbindelse med denne enhed. Nogle parrede BLUETOOTH-enheder opretter automatisk forbindelse.

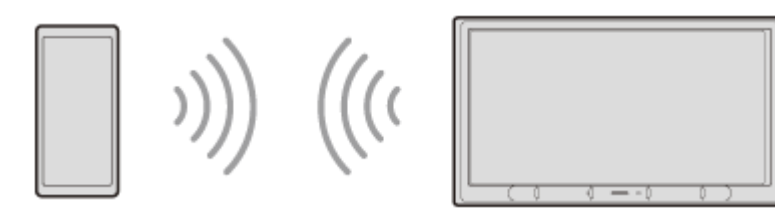

Aktiver BLUETOOTH-funktionen på BLUETOOTH-enheden.

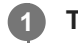

### Tryk på HOME, tryk derefter på [Settings].

Hvis [Settings] ikke er indstillet i favoritområdet, skal du trykke på [All Apps] for at få vist skærmen HOME2 og derefter vælge [Settings].

#### Tryk på [Device Connection].

Listen over parrede BLUETOOTH-enheder vises. Vælg BLUETOOTH-enheden.

### Oprettelse af forbindelse fra BLUETOOTH-enheden

Når du sætter BLUETOOTH-indstillingen for BLUETOOTH-enheden til [ON], skal du vælge "XAV-AX4000" på BLUETOOTH-enhedens indstillingsskærm. Forbindelsen oprettes automatisk.

#### Oprettelse af til den sidst tilsluttede BLUETOOTH-enhed fra denne enhed

Hvis tændingen slås til, mens BLUETOOTH-signalet er aktiveret, søger denne enhed efter den sidst tilsluttede BLUETOOTH-enhed, og forbindelsen oprettes automatisk.

#### Sådan optager du din stemme under håndfrit opkald

Du skal installere mikrofonen (medfølger).

### Installation af mikrofonen (medfølger)

Slut mikrofonen (medfølger) til stikket MIC IN. Se "Betjeningsvejledning" (medfølger) for at få flere oplysninger.

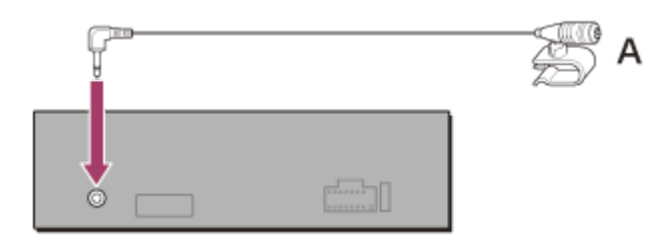

Monter den tilsluttede mikrofon i din bil.

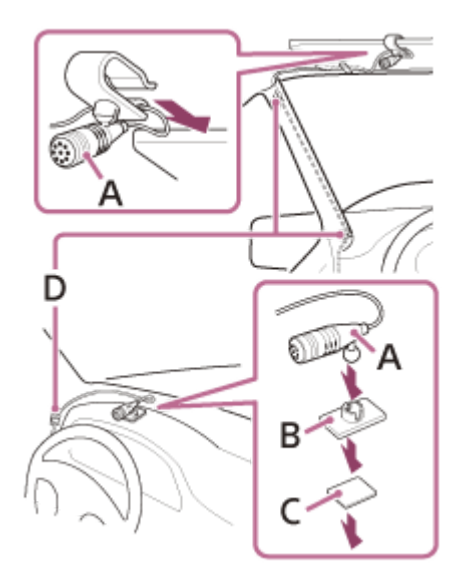

- A. Mikrofon (medfølger)
- B. Flad monteret base (medfølger)
- C. Dobbeltsidet tape (medfølger)
- D. Klips (medfølger ikke)

Hjælpevejledning

Modtager til bilen XAV-AX4000/XAV-AX4050

### Brug af et bakkamera

Tilslut de valgfri kameraer for at vise billedet fra kameraerne.

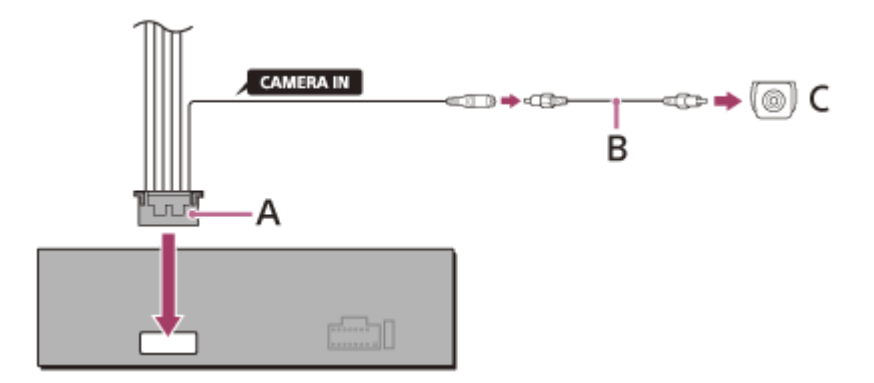

- A. Forbindelseskabler (audio/kamera) (medfølger)
- **B.** RCA-ledning (medfølger ikke)
- C. Bakkamera (medfølger ikke)

#### Visning af billedet fra bakkameraet

Slut det valgfri bakkameraet til REAR CAMERA IN-kablet, og slut REVERSE IN-ledningen til 12 V-strømstikket på ledningen til bilens baglygte for at få vist billedet fra bakkameraet, når bilens baglygter lyser (eller gearstangen står i position R (bak)).

Tryk på HOME, tryk derefter på [RearCam].

Hvis [RearCam] ikke er indstillet i favoritområdet, skal du trykke på [All Apps] for at få vist skærmen HOME2 og derefter vælge [RearCam].

## Apple CarPlay

Med Apple CarPlay kan du bruge din iPhone i bilen på en måde, så du fokuserer på vejen.

#### Bemærkninger om brug af Apple CarPlay

- Se Apple CarPlay-websitet for understøttede iOS-versioner. Opdatér til den nyeste iOS-version før brug.
- For detaljer om Apple CarPlay henvises til vejledningen, som følger med din iPhone, eller se Apple CarPlay-websitet.

#### Slut din iPhone til enheden.

Hvis din iPhone og enheden allerede er parret, forbindes din iPhone og enheden automatisk.

#### Tryk på HOME, tryk derefter på [Apple CarPlay].

Grænsefladen Apple CarPlay vises i fuld skærm på enhedens skærm. Tryk på og betjen applikationerne.

Brug af Apple CarPlay-logoet betyder, at et køretøjs brugergrænseflade opfylder Apple-standarder for ydeevne. Apple er ikke ansvarlig for brugen af dette køretøj eller dets overholdelse af sikkerheds- og lovmæssige standarder. Bemærk, at brugen af dette produkt sammen med en iPhone kan påvirke den trådløse ydeevne.

#### **Relateret emne**

2

• Trådløs brug af Apple CarPlay

### **Android Auto**

Android Auto udvider Android-platformen ind i bilen på en måde, som er udviklet til kørsel.

#### Bemærkninger om brug af Android Auto

- Se Android Auto-websitet for understøttede OS-versioner. Opdatér til den nyeste OS-version før brug.
- Din Android-telefon skal understøtte Android Auto.
- Download Android Auto-appen på Google Play.
- For detaljer om Android Auto henvises til vejledningen, som følger med din Android-telefon, eller se Android Autowebsitet.
- Android Auto er muligvis ikke tilgængelig i dit land eller område.

#### 1 Tilslut din Android-telefon til enheden.

#### Tryk på HOME, tryk derefter på [Android Auto].

Grænsefladen Android Auto vises i fuld skærm på enhedens skærm. Tryk på og betjen applikationerne.

#### **Relateret emne**

2

- Trådløs brug af Android Auto<sup>™</sup>
- Brug af Android Auto med et USB-kabel

Hjælpevejledning

Modtager til bilen XAV-AX4000/XAV-AX4050

### Afspilning af radio

Tryk på HOME, tryk derefter på [Radio].

Hvis [Radio] ikke er indstillet i favoritområdet, skal du trykke på [All Apps] for at få vist skærmen HOME2 og derefter vælge [Radio].

#### Modtageknapper/indikationer

#### Automatisk indstilling:

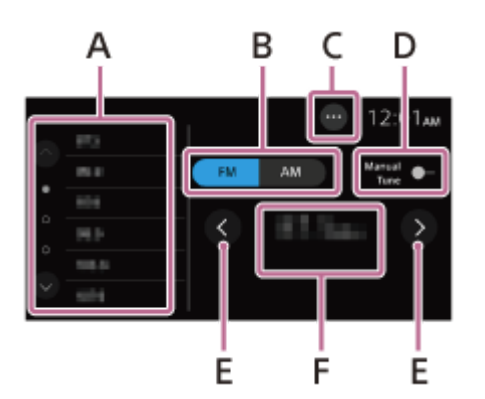

#### Manuel indstilling:

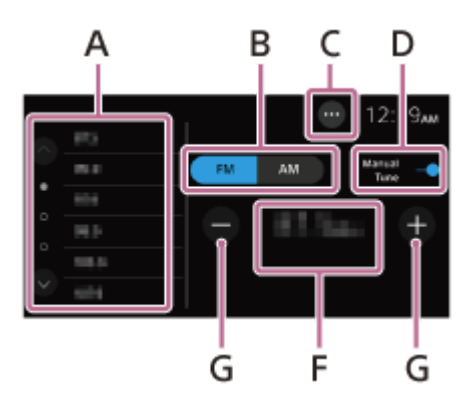

#### A. Forudindstillet område

Vælg en gemt station.

Tryk og hold nede for at gemme den aktuelle frekvens i hukommelsen. Tryk på 🔨 / 🗸 (op/ned) for at få vist andre gemte stationer.

#### B. Aktuelt bånd

Skift bånd (FM eller AM).

**C.** ••• (radiofunktion) Åbner menuen for radiofunktion.

#### D. Manual Tune

Skift indstilling mellem manuel og automatisk.

E. 🕻 / 
 (venstre/højre)

Indstil automatisk.

#### F. Aktuel frekvens, navn på programtjeneste\*, RDS (Radio Data System) indikation\*

Kun tilgængelig under RDS-modtagelse.

### SONY

Hjælpevejledning

Modtager til bilen XAV-AX4000/XAV-AX4050

### Indstilling

2

1 Vælg det ønskede bånd (FM eller AM).

#### Udfør indstilling.

#### Sådan indstilles automatisk

Tryk på **〈**/**〉** (venstre/højre). Scanningen stopper, når enheden modtager en station.

#### Sådan indstilles manuelt

Tryk på [Manual Tune] for at skifte indstilling manuelt. Tryk på –/+. Tryk og hold –/+ for at springe frekvenser over kontinuerligt.

#### Sådan gemmes manuelt

Tryk og hold det forudindstillede område, mens du modtager den station, du vil gemme.

#### Sådan modtages gemte stationer

Vælg båndet, og tryk derefter på den ønskede, gemte station.

#### **Relateret emne**

Afspilning af radio

### Brug af radiofunktioner

Følgende funktioner er tilgængelige med tryk på ••• (funktion) øverst til højre på skærmen.

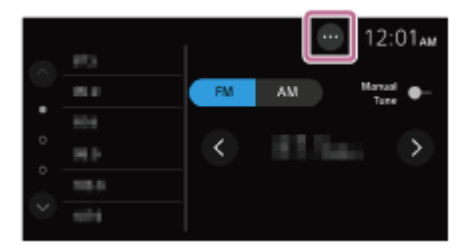

#### [BTM (Best Tuning Memory)]

Gemmer stationer i rækkefølge efter frekvens på talknapperne. 18 stationer for FM og 12 stationer for AM kan gemmes som gemte stationer.

#### [Alternate Frequency] (XAV-AX4000(E)/XAV-AX4000(E17)/XAV-AX4000(IN)/XAV-AX4050(EUR))

Vælger [On] for løbende at genindstille stationen til det stærkeste signal i netværket. (kun tilgængeligt under FM-modtagelse).

#### [Traffic Announce] (XAV-AX4050(EUR))

Vælger [On] for at modtage eventuelt tilgængelige aktuelle trafikmeddelelser eller trafikprogrammer (TP). (kun tilgængeligt under FM-modtagelse).

#### [Regional Station Link] (XAV-AX4000(E)/XAV-AX4000(E17)/XAV-AX4000(IN)/XAV-AX4050(EUR))

Vælger [On] for at blive ved stationen, som modtages, mens Alternate Frequency-funktionen aktiveres. Vælg [Off], hvis du forlader dette regionale programs modtageområde. Denne funktion virker ikke i Storbritannien og visse andre områder.

(Kun tilgængelig under FM-modtagelse.)

#### [PTY]

Vælger en programtype fra [Music]- eller [Talk]-listen for at søge efter en station, som sender den valgte programtype. (Kun tilgængelig under FM-modtagelse.)

# Sådan modtager du nødmeddelelser (XAV-AX4000(E)/XAV-AX4000(E17)/XAV-AX4000(IN)/XAV-AX4050(EUR))

Med funktionen Alternate Frequency slået til vil nødmeddelelser automatisk afbryde den aktuelt valgte kilde.

#### **Relateret emne**

Afspilning af radio

### Afspilning af SiriusXM radio

#### Tryk på HOME, tryk derefter på [SiriusXM].

Hvis [SiriusXM] ikke er indstillet i favoritområdet, skal du trykke på [All Apps] for at få vist skærmen HOME2 og derefter vælge [SiriusXM].

#### Sådan aktiverer du dit SiriusXM-abonnement

Kun SiriusXM giver dig mere af det, du elsker at lytte til, det hele på ét sted. Få over 140 kanaler, herunder reklamefri musik og den bedste sport, nyheder, tale, komedie og underholdning. Velkommen satellitradioens verden. Der kræves en SiriusXM Connect Tuner til biler samt abonnement. Du kan finde yderligere oplysninger ved at besøge www.siriusxm.com

Når du har installeret din SiriusXM Connect Tuner til biler og antennen, skal du trykke på HOME, tryk derefter på [SiriusXM]. Du skulle kunne høre SiriusXM-prøvekanalen på kanal 1. Når du har kontrolleret, at du kan høre prøvekanalen, skal du vælge kanal 0 for at finde radio-ID'et for din radio. Radio-ID'et findes også i bunden af SiriusXM Connect Tuner til biler og dens emballage. Vil skal bruge dette nummer til at aktivere dit abonnement. Skriv nummeret ned til senere brug.

#### Bemærk!

SiriusXM-radio-ID'et indeholder ikke bogstaverne I, O, S og F.

### Sådan vises SiriusXM-radio-ID'et

- 1. Tryk på HOME, tryk derefter på [SiriusXM].
- 2. Tryk på kanalnummeret på SiriusXM-radioskærmen.
- 3. Indtast [000], tryk derefter på [OK].

I USA kan du aktivere online eller ved at ringe til SiriusXM Listener Care:

- Besøg www.siriusxm.com/activatenow
- Ring til SiriusXM Listener Care på 1-866-635-2349

Canandiske abonnenter bedes kontakte:

- Besøg www.siriusxm.ca/activate
- Ring til SiriusXM Customer Care på 1-888-539-7474

Som en del af aktiveringsprocessen sender SiriusXM-satellitterne en aktiveringsmeddelelse til din radio. Når din radio registrerer, at radioen har modtaget aktiveringsmeddelelsen, viser din radio: [Subscription Updated. Press Enter to Continue.]. Når dit abonnement er aktivt, kan du stille ind på kanaler i dit abonnement.

#### Bemærk!

- Aktiveringsprocessen tager normalt 10 til 15 minutter, men kan tage op til en time.
- Radioen skal være tændt og modtage SiriusXM-signalet for at modtage aktiveringsmeddelelsen.

### Indstilling af kanaler for SiriusXM

#### Modtageknapper/indikationer

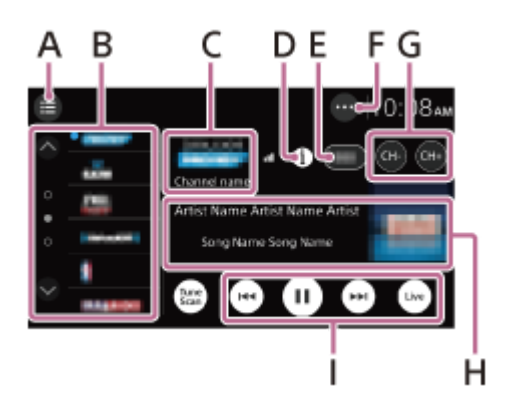

### A. 🧮 (liste)

Åbn liste over kanaler eller liste over kategorier.

#### B. Gemte numre

Vælg en gemt kanal. Tryk på / (op/ned) for at få vist de andre gemte kanaler. Tryk og hold for at gemme den aktuelle kanal i hukommelsen.

#### C. Kanallogo, kanalnavn

#### D. (information)

Skift oplysninger om kanalen i H.

#### E. Kanalnummer

#### F. ••• (SXM-funktion)

Åbn menuen SXM-funktion.

#### G. CH- (forrige kanal) /CH+ (næste kanal)

Vælg en kanal.

#### H. Albumtype, kunstnernavn (kategorinavn), sangtitel (indholdsinformation)

#### I. 🕒 (afspil) / 🕕 (pause), 📾 (forrige) / 📼 (næste), 📾 (Live)

Hver funktion er kompatibel med SXV200 eller nyere tunermodeller.

(Live) bruges til at gå tilbage til livemusik/indhold.

Du kan spole tilbage, spole frem, pause og afspille ved at bruge de lagrede data, mens du modtager kanalen. Under pause vises [Replay Memory Full] muligvis på skærmen afhængigt af bufferen.

Gemte data vil blive slettet, når ACC er OFF, og systemet genstartes.

### Indstilling af kanal ved at indtaste dens kanalnummer

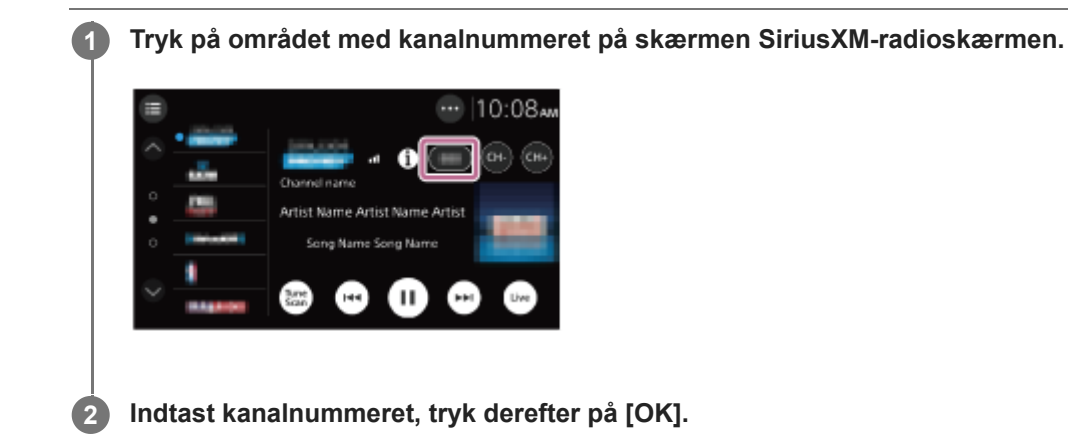

#### **Relateret emne**

Indstilling af kanaler for SiriusXM

### Tuning af kanalen med TuneScan™

Du kan bruge funktionen TuneScan til at finde din yndlingsmusikkanal.

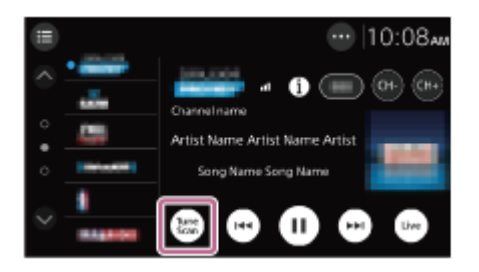

Hvis du har flere yndlingsmusikkanaler, vil du have mange valgmuligheder, hver gang du tuner. I stedet for at berøre hver eneste forudindstillet kanal og lytte til musikken, kan du blot trykke på (TuneScan) for at få en kort forhåndsvisning af musik, som du er gået glip af, på hver af dine forudindstillede musikkanaler. (De seks forudindstillinger vist på listen med forudindstillinger og den aktuelt indstillede kanal vises som forhåndsvisning). Find din yndlingsmusik, og tryk på (afspil) for at fortsætte med at lytte til musikken. Du kan springe tilbage eller frem, hvis du gik glip af forhåndsvisningen, eller du ikke er interesseret i den aktuelle forhåndsvisning.

#### Bemærk!

Denne funktion er kompatibel med SXV200 eller nyere tunermodeller.
 Antallet af musiknumre for TuneScan afhænger af SiriusXM-tunerens tilstand. TuneScan kanaler består af forudindstillede kanaler, så det kan tage et par minutter efter at systemet tændes eller forudindstillet sideskift, før det fungerer.

### Indstilling af kanal fra liste over kanaler eller liste over kategorier

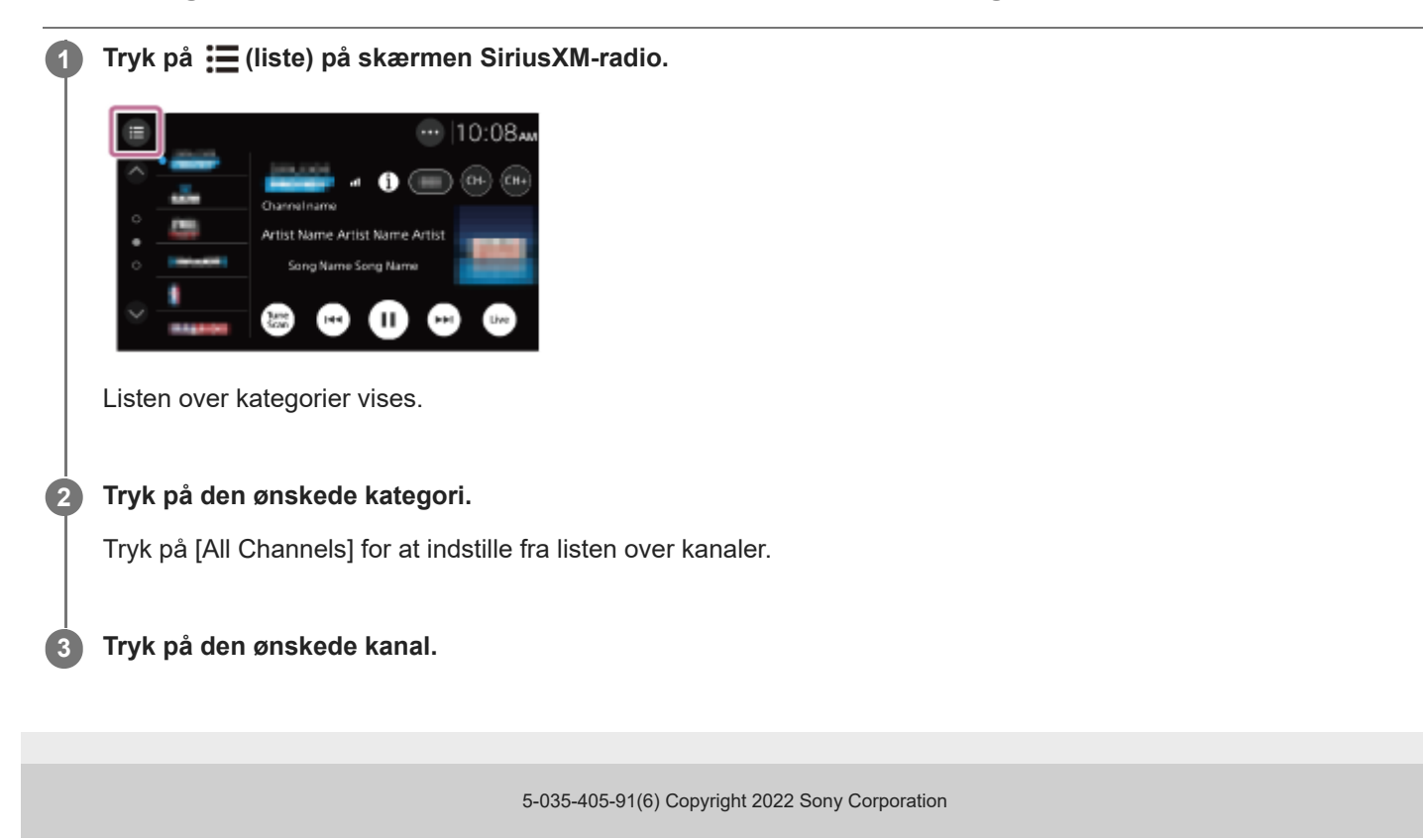
2

3

Modtager til bilen XAV-AX4000/XAV-AX4050

## Indstilling af forældrekontrol

Funktionen forældrekontrol giver dig mulighed for at begrænse adgangen til SiriusXM-kanaler med indhold for voksne. Når forældrekontrol er aktiveret, skal du indtaste en adgangskode for at stille ind på de låste kanaler. Oplysninger om opsætning af adgangskoden og låsning af kanaler kan ses nedenfor.

🚺 Tryk på 🚥 (funktion) på skærmen SiriusXM-radio, tryk derefter på [Parental Control].

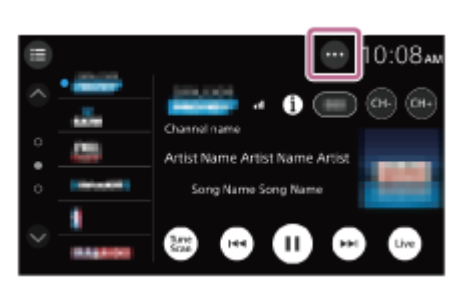

Skærmen til indtastning af adgangskode vises.

Indtast din 4-cifrede adgangskode ved at trykke på nummerknapperne, tryk derefter på [OK].

Skærmen til bekræftelse af adgangskode vises.

#### Indtast den 4-cifrede adgangskode igen, tryk derefter på [OK].

Forældrekontrol aktiveres, og kanalerne er låst.

### Sådan låses kanaler op/Sådan låses kanaler igen

- Tryk på ••• (funktion), tryk derefter på [Parental Control]. Skærmen til indtastning af adgangskode vises.
- 2. Indtast din 4-cifrede adgangskode ved at trykke på nummerknapperne, tryk derefter på [OK].

### Sådan ændrer du adgangskoden

- 1. Tryk på ••• (funktion), tryk på [Change Passcode], indtast derefter din aktuelle adgangskode.
- 2. Indtast din nye adgangskode, tryk derefter på [OK]. Skærmen til bekræftelse af adgangskode vises.
- 3. Indtast din nye adgangskode igen, tryk derefter på [OK].

## Brug af SXM-funktioner

Følgende funktioner er tilgængelige med tryk på ••• (funktion) på skærmen SiriusXM-radio.

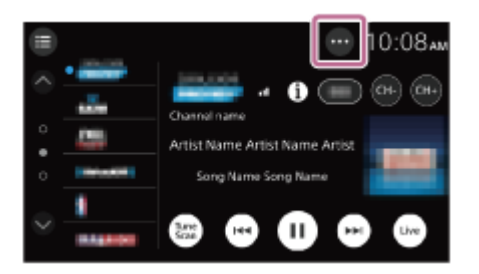

### [Parental Control]

Aktiverer eller deaktiverer forældrekontrol.

#### [Change Passcode]

Skifter adgangskode for funktionen Parental Control.

#### [TuneStart]

Slår TuneStart™-funktionen til eller fra.

Hvis du slår TuneStart-funktionen til, kan du lytte til begyndelsen af musikken, når du tuner ind på en af dine forudindstillede kanaler. Det kan tage et minut eller to, før funktionen virker efter opstart eller efter ændring af forudindstillede sider.

#### Bemærk!

Denne funktion er kompatibel med SXV200 eller nyere tunermodeller.
 Du lytter muligvis ikke til begyndelsen af musikken afhængigt af SiriusXM tunerens tilstand.

# Afspilning af DAB/DAB+-radio

#### Tryk på HOME, tryk derefter på [DAB+].

Hvis [DAB+] ikke er indstillet i favoritområdet, skal du trykke på [All Apps] for at få vist skærmen HOME2 og derefter vælge [DAB+].

#### Tip!

- Indstil [Antenna Power] til [On] (standard) eller [Off] afhængigt af typen af DAB-antenne (medfølger ikke).
- Når [DAB+] vælges første gang efter fabriksnulstilling, begynder listen over stationer at opdatere automatisk. Lad opdatering af listen over stationer blive færdig. (Hvis den afbrydes, starter [Update Station List] igen næste gang, du vælger [DAB+].) Hvis der ikke er gemt nogen DAB-station på listen over stationer, kan du indstille ved at trykke på [Update Station List] i listen over stationer.

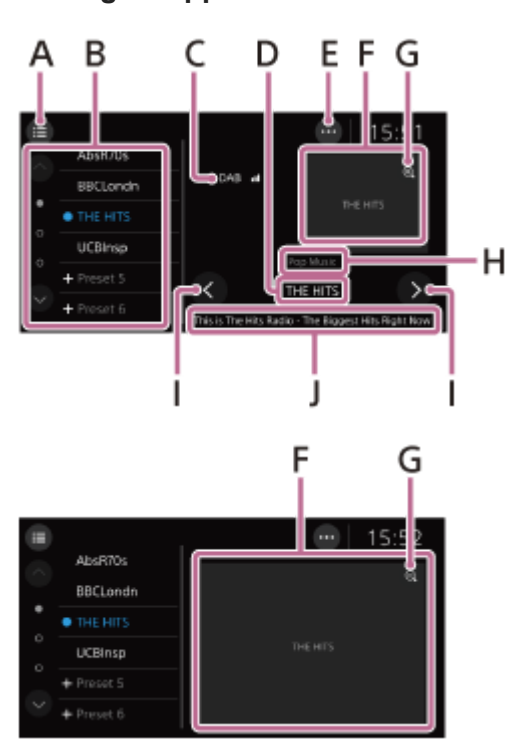

### Modtageknapper/indikationer

## A. 🧮 (liste)

Åbn listen over stationer, og vælg en station fra listen over stationer.

Stationens logo vises på listen over stationer, hvis der er tilgængelige data.

Tryk på 🔕 (alfabetisk søgning) for at søge efter den ønskede station i alfabetisk rækkefølge.

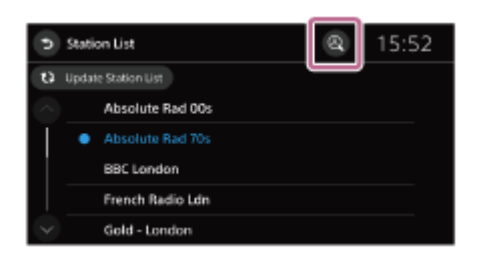

### C. DAB (DAB-ikon)

Angiver DAB-radioens signalstyrke.

#### D. Stationsnavn

#### E. ••• (DAB Funktioner)

Åbn menuen med DAB-funktioner.

#### F. Stationens logo/område til diasshow

Vis stationens navn, hvis der ikke er tilgængelige data til stationens logo eller diasshow. Billedet forstørres, hvis der er tilgængelige data til diasshow.

### G. Q (zoom ud)

Når du zoomer ud på det forstørrede diasshow, vises stationsnavnet, stationens programtype og oplysninger om udsendelsens indhold.

#### H. Stationens programtype

#### I. 🗸 / 🍃 (venstre/højre)

Vælg forrige/næste station.

#### J. Oplysninger om udsendelsens indhold

#### **Relateret emne**

Brug af DAB-funktioner

## Brug af DAB-funktioner

Følgende funktioner er tilgængelige med tryk på ••• (funktion) på DAB/DAB+-radioskærmen.

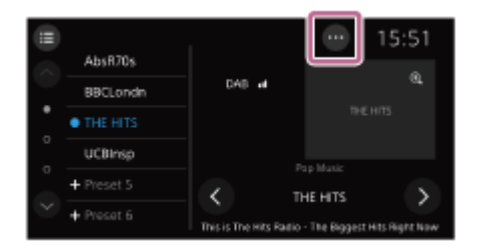

## [Announcements]

Aktiverer DAB-meddelelser med afbrydelse af den aktuelt valgte kilde: [On], [Off]. Under en DAB-annoncering, justeres lydstyrken til det niveau, der er indstillet for Traffic Announce i RDS.

## [Related Station Link]

Søger efter og stiller ind på det samme eller tilsvarende program automatisk, når signalet fra det nuværende program er for svagt til at modtage: [On], [Off].

| Related Station Link | DAB/FM                                               |
|----------------------|------------------------------------------------------|
| Off                  | Følger kun det samme program                         |
| On                   | Følger det samme program og også tilsvarende program |

## [Antenna Power]

Leverer strøm til DAB-antennens indgangsterminal: [On], [Off].

#### **Relateret emne**

Brug af radiofunktioner

## Afspilning af en USB-enhed

MSC (Mass Storage Class) USB-enheder\*, der overholder USB-standarden, understøttes.

f.eks. et USB-flashdrev, en digital medieafspiller

#### Bemærk!

2

- Op til 25.000 filer kan læses for hver filtype, der er gemt på en USB-enhed.
- Gem kun de understøttede filformater for USB-afspilning på en USB-enhed.
- Kontrollér de understøttede filformater for USB-afspilning.

Skru ned for lydstyrken på enheden.

Tilslut USB-enheden til USB-porten.

#### 3 Tryk på HOME, tryk derefter på [USB].

Hvis [USB] ikke er indstillet i favoritområdet, skal du trykke på [All Apps] for at få vist skærmen HOME2 og derefter vælge [USB].

Afspilning starter.

🕢 Tryk på 🎵 (lyd) eller 🎞 (video) for at ændre filtypen.

#### Sådan fjernes USB-enheden

Sluk enheden, eller drej tændingsnøglen til positionen ACC fra, fjern derefter USB-enheden.

#### Relateret emne

- Understøttede formater USB-afspilning
- Kundesupport-websteder

## Gentagen afspilning og blandet afspilning

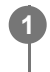

Under USB-afspilning skal du trykke på 🧲 (gentag) eller 🗂 (bland) flere gange, til den ønskede afspilningstilstand vises.

Afspilning i den valgte afspilningstilstand kan være noget tid om at starte.

Tilgængelige afspilningstilstande afhænger af den valgte lydkilde og tilsluttede enhed.

Hjælpevejledning

Modtager til bilen XAV-AX4000/XAV-AX4050

## Søgning efter en fil fra skærmen med listen

### Under USB-afspilning trykkes på (liste).

Skærmen med listen for det element, der aktuelt afspilles, vises. Tryk på 🞵 (lyd) eller 🛅 (video) for at vise sorteret efter filtype.

### 2 Tryk på det ønskede element.

Afspilning starter.

## Andre indstillinger under afspilning

Når du afspiller en video, kan du få vist flere indstillinger ved at trykke på ••• (funktion).

# Aspect

Vælger et billedformat for enhedens skærm.

| Element  | Detalje                                                                                          |
|----------|--------------------------------------------------------------------------------------------------|
| Full     | Viser et billede i 16:9-format i sin originale størrelse.                                        |
| Normal   | Viser et 4:3-billede i sin originale størrelse, med bjælker i siden for at udfylde 16:9-skærmen. |
| Zoom     | Viser et 16:9-billede, som er konverteret til 4:3 letter box-format.                             |
| Captions | Forstørrer billedet vandret og får underteksterne til at passe på skærmen.                       |

# Afspilning af en BLUETOOTH-enhed

Du kan afspille indhold på en tilsluttet enhed, der understøtter BLUETOOTH A2DP (Advanced Audio Distribution Profile, avanceret lyddistributionsprofil).

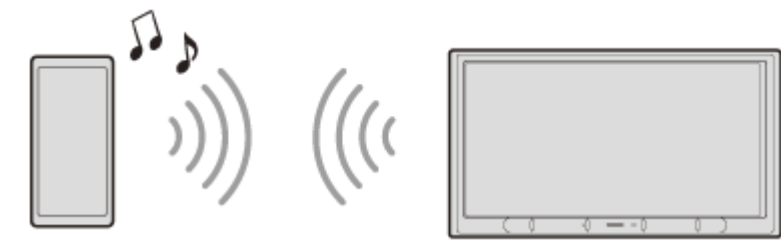

Opret en BLUETOOTH-forbindelse til BLUETOOTH-enheden.

### Tryk på HOME, tryk derefter på [Bluetooth].

Hvis [Bluetooth] ikke er indstillet i favoritområdet, skal du trykke på [All Apps] for at få vist skærmen HOME2 og derefter vælge [Bluetooth].

Betjen BLUETOOTH-enheden for at starte afspilning.

## Sådan tilpasser du lydstyrken for BLUETOOTH-enheden til andre kilder

Du kan reducere forskelle i lydstyrkeniveauet mellem denne enhed og BLUETOOTH-enheden: Tryk på ••• (funktion) under afspilning, og indstil [Bluetooth Input Level] mellem –6 og +6.

#### Bemærk!

2

- Afhængigt af den anvendte BLUETOOTH-lydenhed vises oplysninger som f.eks. titel, nummer, tid og afspilning muligvis ikke på denne enhed.
- Afhængigt af BLUETOOTH-enheden eller musikafspilningsprogrammet kan lyden blive forvrænget, når [Bluetooth Input Level] er indstillet mellem +1 og +6. I så fald skal du sænke [Bluetooth Input Level].
- BLUETOOTH-forbindelse er ikke mulig, mens Apple CarPlay eller Android Auto kører.

#### **Relateret emne**

• Oprettelse af forbindelse til en parret BLUETOOTH-enhed

## Gentagen afspilning og blandet afspilning

1 Tryk under afspilning på 🧲 (gentag) eller 🗂 (bland) flere gange, indtil den ønskede afspilningstilstand vises.

Afspilning i den valgte afspilningstilstand kan være noget tid om at starte.

Tilgængelige afspilningstilstande varierer, afhængigt af den valgte lydkilde, tilsluttet enhed og appen.

Hjælpevejledning

Modtager til bilen XAV-AX4000/XAV-AX4050

## Klargøring af en mobiltelefon

For at bruge en mobiltelefon skal du tilslutte den til denne enhed.

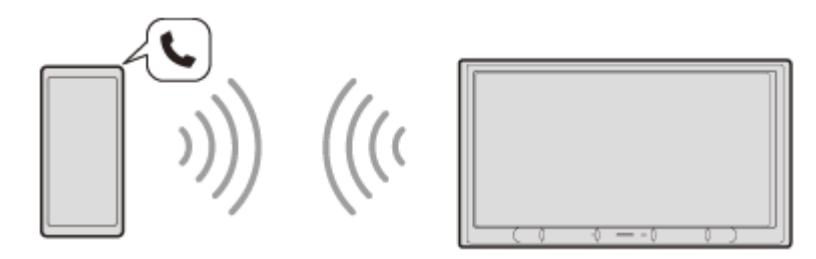

#### Bemærk!

De håndfri opkaldsfunktioner er ikke tilgængelige, når funktionen Apple CarPlay eller Android Auto er aktiveret. I dette tilfælde bruges applikationens håndfri opkaldsfunktioner.

#### **Relateret emne**

- Parring og oprettelse af forbindelse til en Bluetooth®-enhed
- Oprettelse af forbindelse til en parret BLUETOOTH-enhed

### SONY

Hjælpevejledning

Modtager til bilen XAV-AX4000/XAV-AX4050

## Modtagelse af et opkald

Tryk på 🌈 (opkald), når et opkald modtages. 1

Telefonopkaldet starter.

#### Bemærk!

 Ringetonen og den talendes stemme kommer fra fronthøjttalerne. Tryk på HOME for at vælge højttalerne til håndfrit opkald, tryk derefter på [Settings], og vælg [Optional Audio Output Channel] i [System].

#### Sådan afvises/afsluttes et opkald

Tryk på 🝌 (afslut et opkald).

#### **Relateret emne**

• Klargøring af en mobiltelefon

2

Hjælpevejledning

Modtager til bilen XAV-AX4000/XAV-AX4050

## Foretagelse af opkald

### Tryk på HOME, tryk derefter på [Phone].

Hvis [Phone] ikke er indstillet i favoritområdet, skal du trykke på [All Apps] for at få vist skærmen HOME2 og derefter vælge [Phone].

### Tryk på et af opkaldsikonerne på BLUETOOTH-telefonens skærm.

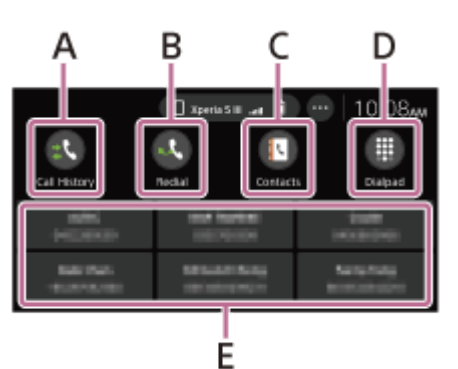

A. 1 (Call History)\*

Vælg en kontakt i listen over opkaldshistorik. Enheden gemmer de sidste 20 opkald.

B. 💐 (Redial)

Foretag automatisk et opkald til din sidste kontakt, du har haft.

C. **C** (Contacts)\*

Vælg en kontakt i listen over navne/numre. Tryk på (Alphabetical Search) for at søge efter den ønskede kontakt i alfabetisk rækkefølge i navnelisten.

#### D. 🇱 (Dialpad)

Indtast telefonnummeret.

E. Favoritter

3

Vælg den gemte kontakt.

Se "Sådan tilføjes telefonnumre til favoritter" nedenfor for at gemme kontakten.

\* Mobiltelefonen skal understøtte PBAP (Phone Book Access Profile).

### Tryk på 🌈 (opkald).

Telefonopkaldet starter.

## Sådan tilføjes telefonnumre til favoritter

Du kan gemme op til 6 kontakter i favoritter.

- 1. Tryk på 🚺 (Contacts) på telefonens skærm, og vælg et telefonnummer, som du vil gemme i favoritter. Bekræftelsesskærmen vises.
- 2. Tryk på [Add to Favorites].
- **3.** Tryk på den ønskede forudindstilling i favoritter for at gemme telefonnummeret. Kontakten gemmes i favoritter.

#### Bemærk!

Hvis kontaktens navn eller telefonnummer er for langt, ender strengen med "...".

#### **Relateret emne**

• Klargøring af en mobiltelefon

## Muligheder for betjening under et opkald

### Sådan justeres lydstyrken på ringetonen

Tryk på VOL (lydstyrke) +/- under modtagelse af et opkald.

### Sådan justeres lydstyrken for den talendes stemme

Tryk på VOL (lydstyrke) +/- under et opkald.

### Sådan justeres lydstyrken for den anden part (justering af mikrofonforstærkning)

Tryk på ••• (funktion) under et håndfrit opkald, indstil derefter [MIC Gain] til [High], [Middle] eller [Low].

### Sådan skifter du mellem håndfri og håndholdt tilstand

Under et opkald trykkes på (højttaler/telefon) for at skifte lyden fra telefonopkaldet mellem enheden og mobiltelefonen.

#### Bemærk!

• Afhængigt af mobiltelefonen er denne indstilling muligvis ikke tilgængelig.

### Sådan besvares et indgående opkald automatisk

Tryk på ••• (funktion), indstil derefter [Auto Answer] til [On]. Du kan ikke ændre indstillinger under et opkald eller mens du foretager eller modtager et opkald. Det skal ske på forhånd.

## Bliv klar til iDataLink Maestro

Tilslutning af iDataLink Maestro-modulet (medfølger ikke) til denne enhed giver mulighed for at få vist aktuel status for bilen og justere visse indstillinger.

Tilgængelige funktioner varierer, afhængigt af din biltype og den firmware, der er installeret i iDataLink Maestro-modulet. Du finder flere oplysninger på følgende websted:

https://www.idatalinkmaestro.com/

Sony garanterer ikke alle funktioner i iDataLink Maestro-funktioner og indstillinger.

Installation af firmwaren til iDataLink Maestro-modulet er påkrævet, før iDataLink Maestro-funktionerne kan bruges. Opdater til den nyeste firmware for at bruge alle tilgængelige funktioner.

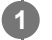

2

3

Kontroller enhedens serienummer.

Serienummer er angivet på bagsiden af enheden; du kan også trykke på [System Information] i [System].

#### Besøg webstedet.

Call: 1-866-427-2999

#### https://www.idatalinkmaestro.com/

Følg vejledningen på skærmen for at konfigurere firmwaren i henhold til din biltype. Indtast serienummeret.

#### Installer firmwaren til iDataLink Maestro-modulet.

Hvis du har spørgsmål eller problemer i forbindelse med iDataLink Maestro-modulet, der ikke kan klares på webstedet, bedes du kontakte: Automotive Data Solutions Inc. Email: maestrosupport@adsdata.ca

## Brug af iDataLink Maestro

Efter installation af iDataLink Maestro-modulet vises kun tilgængelige funktioner og indstillinger på HOME-skærmen: F.eks. 🚶 Climate, 💥 Gauges, 📥 Vehicle Info, **P** Park Assist

### Climate:

Du kan bruge denne skærm til at se status eller styre klimaanlægget i din bil.

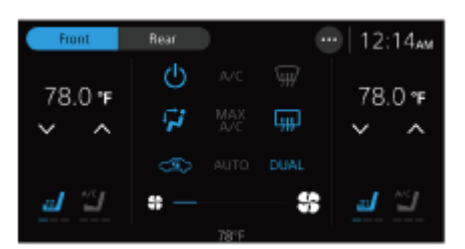

### Gauges:

Viser køreoplysning for din bil, f.eks. kørehastighed og motoromdrejningstal.

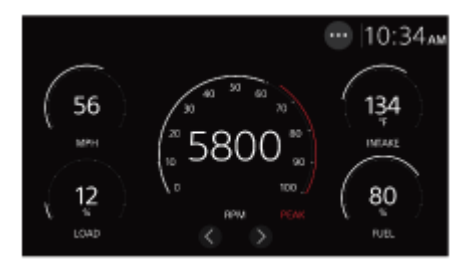

### Vehicle Info:

Viser oplysninger fra din bil, f.eks. dæktryk og batterispænding.

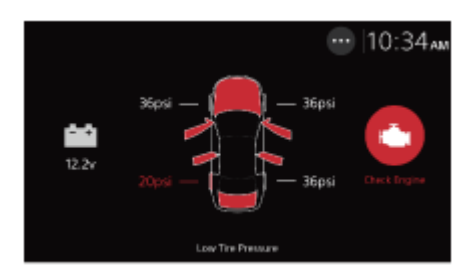

### Park Assist:

Tilføjer et visuelt display med registrerede genstande til det eksisterende sensorsystem i din bil.

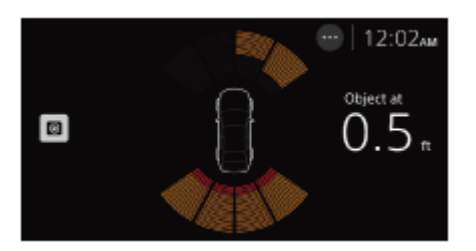

### Bemærkning vedrørende oplysninger om forhindringsregistrering

Denne funktion har udelukkende til formål at understøtte førerens udsyn, og ikke alle forhindringer og risici kan registreres.

## Grundlæggende indstilling

Du kan indstille elementer i følgende opsætningskategorier: Device Connection, Sound, Customize, Application, System.

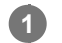

## Tryk på HOME, tryk derefter på [Settings].

Hvis [Settings] ikke er indstillet i favoritområdet, skal du trykke på [All Apps] for at få vist skærmen HOME2 og derefter vælge [Settings].

### Tryk på en del af opsætningskategorien.

Elementerne, der kan indstilles, afhænger af kilden og indstillingerne.

3 Tryk på det element, du vil indstille.

### Sådan vender du tilbage til den forrige skærm

Tryk på 👈 (tilbage).

#### Relateret emne

- Device Connection
- Sound
- Customize
- Application
- System

# **Device Connection**

## +Add New Device

- Tilslutter og registrerer din enhed til enheden på ny.
- Viser navnet på den enhed, der er forbundet med enheden. Hvis navnet på den forbundne enhed forekommer flere gange, vises et suffiks som f.eks. "-2", "-3" ... efter navnet.
- Du kan skifte enhed ved at trykke på navnet på den enhed, du vil tilslutte.
- - Slette enheden ved at trykke på [Forget This Device].
  - Afbryde enheden ved at trykke på [Disconnect].
  - Ved tilslutning af en iPhone, der er kompatibel med Apple CarPlay, kan du skifte mellem BLUETOOTH og Apple CarPlay ved at trykke på [Change to Bluetooth] eller [Change to Apple CarPlay].
  - Ved tilslutning af en Android-telefon, der er kompatibel med Android Auto, kan du skifte mellem BLUETOOTH og Android Auto ved at trykke på [Switch to Bluetooth] eller [Start Android Auto].

#### Bemærk!

Husk at åbne denne indstilling ved parring af din BLUETOOTH-enhed og enheden.

#### **Relateret emne**

Grundlæggende indstilling

## SONY

Hjælpevejledning

Modtager til bilen XAV-AX4000/XAV-AX4050

## Sound

# EQ

Vælger en equalizerkurve.

(Tilgængelig, når en vilkårlig kilde vælges.)

| Element           | Detalje                                                                                                    |
|-------------------|----------------------------------------------------------------------------------------------------|
| EQ                | Vælger equalizer-kurven:<br>XAV-AX4000(UC)<br>[Off], [R&B], [Rock], [Pop], [Dance], [Hip-Hop], [EDM], [Jazz], [Soul], [Country], [Custom 1], [Custom 2]<br>XAV-AX4000(E)/XAV-AX4000(E17)<br>[Off], [R&B], [Rock], [Pop], [Dance], [Hip-Hop], [Jazz], [Soul], [Regueton], [Salsa], [Custom 1], [Custom 2]<br>XAV-AX4000(IN)<br>[Off], [Bollywood], [R&B], [Rock], [Pop], [Dance], [Hip-Hop], [EDM], [Jazz], [Regueton], [Custom 1],<br>[Custom 2]<br>XAV-AX4050(EUR)<br>[Off], [R&B], [Rock], [Pop], [Dance], [Hip-Hop], [EDM], [Jazz], [Soul], [Country], [Custom 1], [Custom 2] |
| Edit Custom<br>EQ | Justerer equalizerkurven fra –12 til +12.<br>Når du trykker på [EQ Adjust] under [EQ], vises [Edit Custom EQ]. Den justerede kurve kan gemmes<br>som [Custom 1] eller [Custom 2] ved at trykke på [Save].                                                                                                    |

# Subwoofer Level

Justerer lydstyrkeniveauet for subwooferen: [Off], [On], -10 til +10.

## Balance/Fader

Justerer niveauet for balance/fader.

| Element | Detalje                                                                        |
|---------|--------------------------------------------------------------------------------|
| Balance | Justerer lydbalancen mellem de venstre og højre højttalere: [L15] til [R15].   |
| Fader   | Justerer lydbalancen mellem front- og baghøjttalere: [Front 15] til [Rear 15]. |

## **Listening Position**

Vælger lyttepositionen: [Front Left], [Front Right], [Front], [All], [Off], [Custom].

Du kan justere lydbilledets position ved at korrigere lydens ankomsttid i henhold til siddestillingen i bilen. Når du vælger [Custom], vises [Time Alignment]. Du kan justere afstanden fra hver højttaler til lyttepositionen i trin på 0,1 tomme eller 1 cm (enhed kan skiftes) for at korrigere den tid, det tager for lyden at nå lyttepositionen.

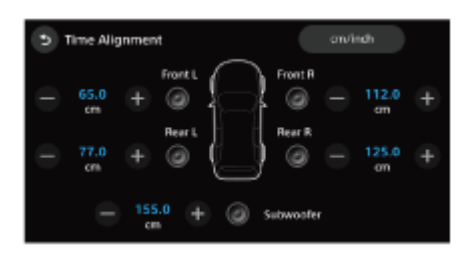

## Crossover

Justerer afskæringsfrekvensen, hældningen og subwooferfasen.

| Element          | Detalje                                                             |
|------------------|---------------------------------------------------------------------|
| High Pass Filter | Justerer afskæringsfrekvensen for forreste/bageste højttaler.       |
| Low Pass Filter  | Vælger subwooferens afskæringsfrekvens.                             |
| Slope            | Justering hældningen for forreste/bageste højttaler og subwooferen. |
| Phase            | Vælger subwooferfasen: [Normal], [Reverse].                         |

#### Relateret emne

Grundlæggende indstilling

## SONY

Hjælpevejledning

Modtager til bilen XAV-AX4000/XAV-AX4050

## Customize

## **Custom Button**

Registrerer funktioner: [Mute/Disp. Off], [Source Change].

## Select Home Clock Display

Ændrer uret på skærmen HOME: [Analog Face], [Digital Face], [No Center Clock].

## Wallpaper Select

Ændrer baggrunden ved at trykke på den ønskede farve eller indstiller dine favoritfotodata i en USB-enhed af MSC-typen (Mass Storage Class) som baggrund.

(Kun tilgængeligt, når fotodata er JPEG-filer på 6 MB eller mindre med en pixelstørrelse på 2048 × 1080 eller mindre).

#### Indstilling af fotodata

Når USB-enheden sluttes til USB-porten, skal du trykke på [+] for at få vist fotos. Vælg dit favoritfoto, og tryk på [OK].

#### **Relateret emne**

• Grundlæggende indstilling

# Application

## **Camera Display**

[Rear Camera View] vælger en kameravisningstilstand: [Normal], [Flipped].

[Rear Camera Interruption] viser videoen fra det bakkamera, der er sluttet til REAR CAMERA IN-kablet, når du sætter gearstangen i R (bak).

[Rear Camera Guideline Adjust] viser bageste kameras styrelinjer.

## Bemærkning om tilslutning af modulet iDataLink Maestro (medfølger ikke) (XAV-AX4000(UC))

Når du tilslutter iDataLink Maestro-modulet (medfølger ikke), og du bruger funktionen Backup Camera Dynamic Guidelines, skal du justere retningslinjen.

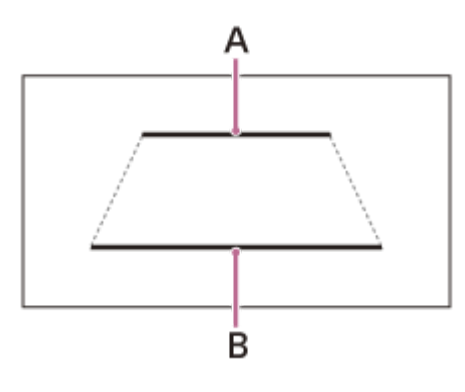

**A.** 2,0 m bag bilen **B.** 0,5 m bag bilen

## SXM Reset (XAV-AX4000(UC))

Initialiserer SiriusXM-indstillingerne for Connect Tuner til biler: [Reset], [Cancel].

## Maestro Input Level (XAV-AX4000(UC))

Justerer det relative lydstyrkeniveau til signalindgangen fra iDataLink Maestro-modulet: –8 til +8. (kun tilgængeligt, når forbindelsen til iDataLink Maestro er oprette.)

## Maestro Settings (XAV-AX4000(UC))

Viser menuerne for dine oprindelige bilindstillinger og indstillingen for iDataLink Maestro-modulet. Din visning varierer baseret på firmwaren i iDataLink Maestro-modulet. (kun tilgængelig, når forbindelsen til iDataLink Maestro er oprettet).

## Radio Tuning Steps (XAV-AX4000(E)/XAV-AX4000(E17)/XAV-AX4000(IN)/XAV-AX4050(EUR))

Indstiller FM/AM-indstillingstrinnet for dit land eller område.(XAV-AX4000(E)/XAV-AX4000(E17)/XAV-AX4000(IN)) Indstiller kun FM-indstillingstrinnet for dit land eller område.(XAV-AX4050(EUR)) • Når FM-indstillingstrinnet ændres, nulstilles både forudindstillede FM- og AM-stationer. (XAV-AX4050(EUR))

#### **Relateret emne**

Grundlæggende indstilling

## System

## Language

Vælger displaysproget: [Deutsch], [English], [Español], [Français], [Indonesian], [Italiano], [Nederlands], [Português], [Русский], [ألعربية], [简体中文], [繁體中文], [한국어].

# Date/Time

Ved modtagelse af GPS-signalet før indstilling af [Date/Time], indstilles [Date/Time] automatisk.

| Element     | Detalje                                                    |
|-------------|------------------------------------------------------------|
| Date        | Indstiller datoen: [Month], [Day], [Year].                 |
| Time        | Indstiller klokkeslættet: [Hour], [Minute], [AM/PM].       |
| Date Format | Vælger formatet: [DD-MM-YYYY], [MM-DD-YYYY], [YYYY-MM-DD]. |
| Time Format | Vælger formatet: [12-Hour], [24-Hour].                     |

## **Demo Mode**

Aktiverer eller deaktiverer demonstrationen.

# **Steering Wheel Settings**

Vælger indgangstilstand for den tilsluttede fjernbetjening. For at undgå funktionsfejl skal indgangstilstanden passe med den tilsluttede fjernbetjening før brug.

Indstil [Custom]-kontakten til [On].

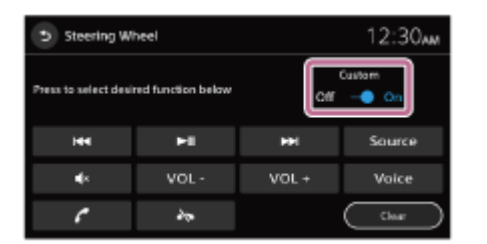

### Bemærk!

- Selvom nogle funktioner allerede er registreret, kan den tilsluttede fjernbetjening ikke bruges, mens der laves indstillinger. Brug knapperne på enheden.
- Denne funktion er måske ikke tilgængelig i nogle biler. Du kan få flere oplysninger om kompatibiliteten for din bil ved at besøge supportwebstedet.

# System Sound

Aktiverer eller deaktiverer betjeningslyden.

## **Volume Settings**

Tilpasser lydstyrken for hver kilde.

| Element                                   | Detalje                                                                                                    |
|-------------------------------------------|----------------------------------------------------------------------------------------------------|
| Media                                     | Tilpasser lydstyrken for mediet: 0 til 50.                                                                           |
| Radio Announcements (XAV-<br>AX4050(EUR)) | Tilpasser lydstyrken for radiomeddelelser: 0 til 50.                                                                 |
| Phone Call                                | Tilpasser lydstyrken for telefonopkald: 0 til 50.                                                                    |
| Ring Tone                                 | Tilpasser lydstyrken for ringetonen: 0 til 50.                                                                       |
| Voice Recognition                         | Tilpasser lydstyrken for stemmegenkendelse: 0 til 50.                                                                |
| Maestro Chime (XAV-<br>AX4000(UC))        | Justerer lystyrken for Maestro-lyd: 0 til 50. (Kun tilgængelig, når forbindelsen til iDataLink Maestro er oprettet). |
| Navigation Guidance                       | Tilpasser lydstyrken for navigationsvejledning fra Apple CarPlay eller Android<br>Auto: 0 til 50.                    |

#### Bemærk!

Når du tilpasser lydstyrkeindstillingerne, skal du parkere bilen et sikkert sted, da det kan være for højt til at kunne høre omgivelsernes lyde.

## **Optional Audio Output Channel**

Vælger kanalerne for opkald, vejledning og talemeddelelseslyd: [Front], [Rear].

## Dimmer

Justerer displayets og knappernes lysstyrkeniveau ved at ændre værdien. Når [Activate the set value with the vehicle's light] er aktiveret, tændes displayet og knapperne med denne lysstyrke, når forlygterne tændes.

# Key Illumination

Dæmper knapbelysningen: [Off], [On].

## Key Brightness on Display Off

Dæmper knaplysstyrken, når skærmen slukkes: [Off], [1], [2], [3], [4].

## **Driver's Position**

Vælger kørepositionen til optimering af anvendeligheden af Apple CarPlay og Android Auto: [Left Side], [Right Side].

# MIC Adjust

Indstiller mikrofonparametrene i henhold til bilens størrelse: [Small Cabin], [Medium Cabin], [Large Cabin].

# Bluetooth Signal

Aktiverer BLUETOOTH-signalet: [Off], [On].

## **Touch Panel Calibration**

Justerer berøringsskærmens kalibrering, hvis berøringspositionen ikke svarer til det rigtige element.

# Change PSK

Ændrer Wi-Fi-adgangskoden.

# **System Information**

Viser systemoplysningerne: [Software Version], [Serial Number], [Wi-Fi Status], [Bluetooth Status], [GPS Status], [Speed Sensor Status].

## Software Update

Opdaterer softwaren via USB-flashdrev eller USB-internetdeling.

# Factory Reset

Initialiserer alle indstillinger til fabriksindstillinger.

# **Open Source Licenses**

Viser softwarelicenser.

### **Relateret emne**

Grundlæggende indstilling

## Annullering af demonstrationstilstand

1 Tryk på HOME, tryk derefter på [Settings].

Hvis [Settings] ikke er indstillet i favoritområdet, skal du trykke på [All Apps] for at få vist skærmen HOME2 og derefter vælge [Settings].

Tryk på [System], tryk derefter på [Demo Mode] for at indstille til [Off].

(3) Tryk to gange på 5 (tilbage) for at afslutte opsætningsmenuen.

#### Relateret emne

System

# Sortering af apps i apps-området (favorit)

Der kan indstilles op til 5 apps i apps-området (favorit) på skærmen HOME1. Fem apps kan sorteres. Tryk og hold den app, du vil flytte, og træk den derefter til det ønskede sted. Apps i apps-området (favorit) kan også ændres til apps i apps-området undtagen dem, der er indstillet som favorit.

### Skærmen HOME1

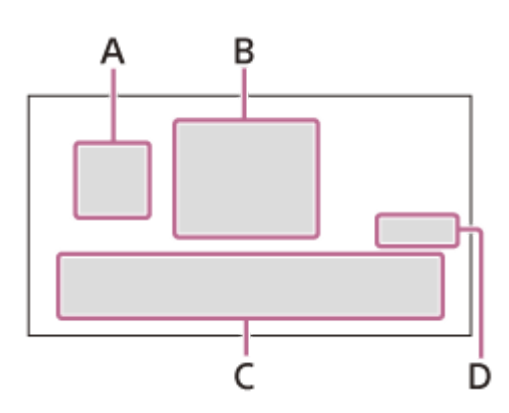

### Skærmen HOME2

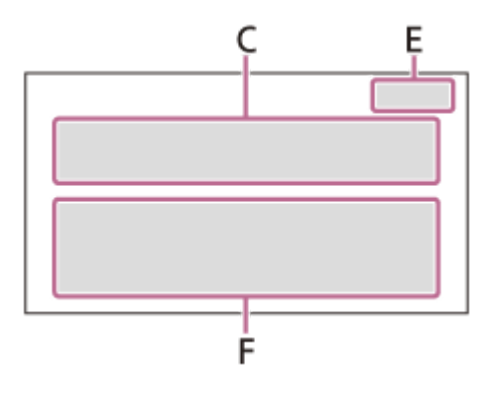

- A. (C) (Apple CarPlay)/ (Android Auto)
- **B.** Ur

3

- C. Apps-område (favorit)
- D. All Apps 🔨
- E. Close 🗸

F. Apps-område (undtagen dem, der er indstillet som favorit)

## Ændring af en app i apps-området (favorit)

## 1 Tryk på [All Apps] for at åbne skærmen HOME2.

Skærmen HOME2 åbnes.

Tryk og hold appen for at flytte den fra apps-området (favorit), og træk den derefter til apps-området (undtagen favorit).

Der oprettes et tomt område i apps-området (favorit).

Tryk og hold appen for at flytte den til apps-området (favorit), og træk den derefter til det tomme område i apps-området (favorit).

#### Tryk på [Close] for at vende tilbage til skærmen HOME1.

#### Bemærk!

- Hvis du vil indsætte eller flytte appen til apps-området (favorit) skal du sikre dig, at skærmen HOME2 åbnes. Du kan ikke indsætte eller flytte apps på skærmen HOME1.
- Apps i apps-området (favorit) rettes ikke automatisk ind. Det tomme område mellem apps opretholdes.
- Apps med undtagelse af apps-område (favorit) rettes automatisk ind. Det tomme område mellem apps oprettes ikke.

#### **Relateret emne**

Skærmbilleder

## **Opdatering af softwaren**

For at opdatere softwaren skal du besøge support-webstedet og derefter følge onlinevejledningen.

### Opdatering af softwaren med et USB-flashdrev

Download softwaren fra support-webstedet, og gem den på USB-flashdrevet. Sæt USB-flashdrevet i USB-porten, og følg vejledningen på enhedens skærm.

### Opdatering af softwaren med USB-internetdeling

Når du bruger smartphonen med funktionen internetdeling, kan du opdatere softwaren med funktionen USBinternetdeling. Forbind din smartphone til USB-porten, og følg vejledningen på enhedens skærm.

#### Bemærk!

- Under opdateringen med en USB-forbindelse må du ikke fjerne USB-kablet eller USB-enheden.
- En netværksforbindelse kan være nødvendig, og der kan påløbe høje pakkekommunikationsudgifter.

#### **Relateret emne**

Kundesupport-websteder

# Forsigtighedsregler

- Motorantenne skubbes automatisk ud.
- Hvis du afhænder eller sælger bilen med enheden installeret, skal du initialisere alle indstillinger til fabriksindstilling ved at nulstille enheden.
- Stænk ikke væske på enheden.

## Bemærkninger om sikkerhed

- Overhold de lokale færdselsregler, love og bestemmelser.
- Under kørsel
  - Du må ikke kigge på eller betjene enheden, da det kan aflede din opmærksomhed og medføre ulykker. Parkér bilen et sikkert sted for at kigge på eller betjene enheden.
  - Brug ikke opsætningsfunktionen eller andre funktioner, som kan aflede din opmærksomhed fra vejen.
  - Sørg for at se dig tilbage, og hold nøje øje med omgivelserne, når du skal bakke, også selvom bakkameraet er tilsluttet. Du må ikke kun stole på bakkameraet.
- Under drift
  - Stik ikke hænder, fingre eller fremmedlegemer ind i enheden, da det kan medføre skader eller kan beskadige enheden.
  - Opbevar små dele uden for børns rækkevidde.
  - Sørg for at spænde sikkerhedsselen, så du ikke kommer til skade, hvis bilen pludselig bevæger sig.

## Forebyggelse af ulykke

Du må ikke kigge på eller betjene enheden under kørsel.

Billeder vises først, når du har parkeret bilen og har trukket håndbremsen. Hvis bilen sættes i gang under videoafspilning, vises følgende advarsel, og du kan ikke se videoen.

## [Video blocked for your safety]

### Bemærkninger om LCD-panel

LCD-panelet må ikke blive vådt eller udsættes for væsker. Dette kan medføre fejl.

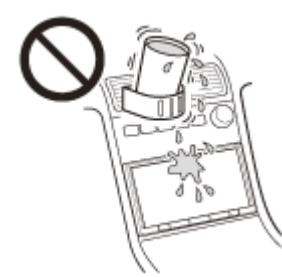

- Tryk ikke hårdt ned på LCD-panelet, da det kan forvrænge billedet eller medføre fejlfunktion (dvs. billedet kan blive utydeligt, eller LCD-panelet kan blive beskadiget).
- Berør ikke panelet med andre genstande end dine fingre, da LCD-panelet ellers kan blive beskadiget eller gå i stykker.
- Rengør LCD-panelet med en tør klud. Brug ikke opløsningsmidler, f.eks. rensebenzin, fortynder, rensemidler eller antistatisk spray.
- Brug kun enheden ved temperaturer fra 0 °C til 40 °C.

- Hvis bilen er parkeret et koldt eller varmt sted, er billedet muligvis ikke tydeligt. Skærmen er dog ikke ødelagt, og billedet bliver tydeligt, når temperaturen i bilen bliver normal.
- Nogle stationære blå, røde eller grønne prikker kan forekomme på skærmen. De kaldes "lyspunkter" og kan forekomme på alle LCD-skærme. LCD-panelet er fremstillet med en præcision med mere end 99,99 % af segmenterne funktionsdygtige. Det kan dog ske, at en lille procentdel (typisk 0,01 %) af segmenterne ikke lyser op korrekt. Det påvirker dog ikke visningen.

#### Bemærkninger om berøringsskærmen

- Denne enhed har en resistiv berøringsskærm. Berør skærmen direkte med fingerspidsen.
- Multi-touch-betjening understøttes ikke af denne enhed.
- Berør ikke skærmen med skarpe genstande som f.eks. en nål, kuglepen eller fingernegl. Betjening med en stylus-pen understøttes ikke på denne enhed.
- Lad ingen genstande komme i kontakt med berøringsskærmen. Hvis skærmen berøres med en anden genstand end en fingerspids, reagerer enheden muligvis ikke korrekt.
- Da skærmen er lavet af glasmateriale, må enheden ikke udsættes for kraftige stødpåvirkninger. Hvis skærmen revner eller går i stykker, må du ikke berøre den ødelagte del, da du kan komme til skade.
- Hold andre elektriske enheder væk fra berøringsskærmen. De kan medføre, at berøringsskærmen svigter.

#### Internetforbindelse og IP-adresse

Tekniske data såsom en IP-adresse (eller enhedsoplysninger) anvendes, når dette produkt sluttes til internettet med henblik på softwareopdatering eller modtagelse af tjenester fra tredjepart. Ved softwareopdatering kan disse tekniske data kommunikeres til vores opdateringsservere for at levere den softwareopdatering, der er relevant for din enhed. Hvis du slet ikke ønsker, at sådanne tekniske data skal bruges, skal du ikke konfigurere den trådløse internetfunktion og ikke tilslutte et internetkabel.

Hvis du har spørgsmål eller problemer vedrørende din enhed, som ikke er beskrevet i denne Hjælpevejledning, skal du kontakte den nærmeste Sony-forhandler.

## Understøttede formater USB-afspilning

### Lyd:

## WMA (.wma)\*1 \*2

Bithastighed: 32 kbps – 192 kbps (understøtter variabel bithastighed (VBR))\*<sup>3</sup> Samplingfrekvens\*<sup>4</sup>: 44,1 kHz Kanalnummer: 2ch

## MP3 (.mp3)\*1 \*2

Bithastighed: 32 kbps – 320 kbps (understøtter variabel bithastighed (VBR))\*<sup>3</sup> Samplingfrekvens\*<sup>4</sup>: 32 kHz, 44,1 kHz, 48 kHz Kanalnummer: 2ch

### AAC (.m4a)\*1 \*2

Bithastighed: 16 kbps – 320 kbps (understøtter variabel bithastighed (VBR))\*<sup>3</sup> Samplingfrekvens\*<sup>4</sup>: 8 kHz – 48 kHz Kanalnummer: 2ch

### ALAC (.m4a)\*1 \*5

Samplingfrekvens<sup>\*4</sup>: 8 kHz – 384 kHz Bit pr. sampling (kvantiseringsbit): 16 bit, 24 bit Kanalnummer: 2ch

## FLAC (.flac)\*<sup>1</sup>

Samplingfrekvens<sup>\*4</sup>: 8 kHz – 384 kHz Bit pr. sampling (kvantiseringsbit): 16 bit, 24 bit Kanalnummer: 2ch

## WAV (.wav)\*1

Samplingfrekvens\* <sup>4</sup>: 8 kHz – 768 kHz Bit pr. sampling (kvantiseringsbit): 16 bit, 24 bit, 32 bit Kanalnummer: 2ch

### DSD (.dsf/.dff)\*6

Samplingfrekvens: 2,8 MHz, 5,6 MHz, 11,2 MHz, 22,4 MHz Kanalnummer: 2ch

### Video:

### ASF (.asf) / WMV (.wmv)

Video-codec: VC-1 Simpel/Main/Advanced Profile Lyd-codec: WMA Bithastighed: Maks. 15 Mbps Billedhastighed: Maks. 30 bps Opløsning: Maks. 1280 × 720

### AVI (.avi) / MKV (.mkv) / MPEG-4 (.mp4)
Video-codec: AVC Baseline/Main/High Profile Lyd-codec: MP3, AAC Bithastighed: Maks. 30 Mbps Billedhastighed: Maks. 30 bps Opløsning: Maks. 1920 × 1080
 Video-codec: MPEG-4 Advanced Simple Profile Lyd-codec: MP3, AAC Bithastighed: Maks. 20 Mbps Billedhastighed: Maks. 30 bps Opløsning: Maks. 1280 × 720

- \*1 Ophavsretligt beskyttede filer og multikanals-lydfiler kan ikke afspilles.
- \*2 DRM (Digital Rights Management) filer kan ikke afspilles.
- \*3 Ikke-standard bithastigheder eller ikke-garanterede bithastigheder er inkluderet, afhængigt af samplingfrekvensen.
- <sup>\*4</sup> Samplingfrekvensen er muligvis ikke den samme for alle indkodere.
- \*5 Visning af mærkningsoplysninger understøttes ikke.
- <sup>\*6</sup> Konverteret til PCM internt (192 kHz).

#### Bemærk!

- Enheden understøtter ikke afspilning af alle filer af de ovenstående filformater.
- AVCHD-formatet understøttes ikke.

Modtager til bilen XAV-AX4000/XAV-AX4050

## Om iPhone

#### • Kompatible iPhone modeller:

iPhone 13 Pro Max, iPhone 13 Pro, iPhone 13, iPhone 13 mini, iPhone 12 Pro Max, iPhone 12 Pro, iPhone 12, iPhone 12 mini, iPhone SE (2. generation), iPhone 11 Pro Max, iPhone 11 Pro, iPhone 11, iPhone XS Max, iPhone XS, iPhone XR, iPhone X, iPhone 8 Plus, iPhone 8, iPhone 7 Plus, iPhone 7, iPhone SE, iPhone 6s Plus, iPhone 6s, iPhone 6 Plus, iPhone 5s

 Brug af Made for Apple-mærket betyder, at et tilbehør er designet specifikt til at blive tilsluttet til det eller de Appleprodukter, der er angivet på mærket, og er blevet certificeret af udvikleren til at opfylde Apple-standarder for ydeevne.
 Apple er ikke ansvarlig for brugen af denne enhed eller dens overholdelse af sikkerheds- og lovmæssige standarder.
 Bemærk, at brugen af dette tilbehør sammen med et Apple-produkt kan påvirke den trådløse ydeevne.

• Se Apple CarPlay-websitet for understøttede iOS-versioner. Opdatér til den nyeste iOS-version før brug.

## Bemærkning om licens

Dette produkt indeholder software, som Sony bruger under en licensaftale med ejeren af ophavsretten. Vi er af ejeren af softwarens ophavsret forpligtet til at meddele indholdet af aftalen til kunder. For detaljer om softwarelicenser vælges [Settings] → [System] → [Open Source Licenses].

### Bemærkning om GNU GPL/LGPL-anvendt software

Softwaren, der er inkluderet i dette produkt, indeholder ophavsretligt beskyttet software, der er licenseret under GPLv2 og andre licenser, der kan kræve adgang til kildekoden. Du kan finde en kopi af den relevante kildekode som krævet under GPLv2 (og andre licenser) på

http://www.sony.net/Products/Linux/.

Åbn URL'en, og vælg derefter modelnavn "XAV-AX4000" eller "XAV-AX4050" for at downloade. Du kan få kildekoden som krævet af GPLv2 på et fysisk medium fra os i en periode på tre år efter vores sidste afsendelse af dette produkt ved at ansøge via formularen på

#### http://www.sony.net/Products/Linux/.

Dette tilbud er gyldigt for alle, der modtager disse oplysninger.

Bemærk, at Sony ikke kan besvare forespørgsler eller reagere på anmodninger vedrørende indholdet af kildekoden.

#### Relateret emne

System

Modtager til bilen XAV-AX4000/XAV-AX4050

## Vedligeholdelse

## Udskiftning af litiumbatteri (CR2025) i fjernbetjeningen (XAV-AX4000(E)/XAV-AX4000(E17)/XAV-AX4000(IN))

Når batteriet bliver svagt, bliver fjernbetjeningens rækkevidde kortere.

#### FORSIGTIG

Eksplosionsfare hvis batteriet udskiftes forkert. Udskift kun med samme eller en tilsvarende type.

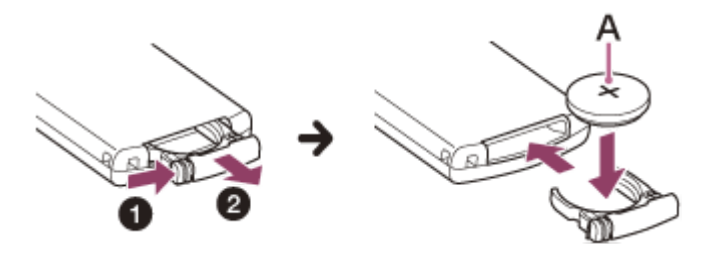

A: Litiumbatteri (CR2025) + side op

#### Bemærk!

Hold litiumbatteriet uden for børns rækkevidde. Kontakt læge omgående, hvis batteriet sluges.

## Specifikationer

#### Skærm

| Skærmtype   | Bred LCD-farveskærm                   |
|-------------|---------------------------------------|
| Dimensioner | 17,6 cm/ 6,95 in                      |
| System      | TFT aktiv matrix                      |
| Antal pixel | 1.152.000 pixel (800 × 3 (RGB) × 480) |

#### Radiosektion

#### XAV-AX4000(UC):

#### FM

| Indstillingsområde   | 87,5 MHz — 107,9 MHz |
|----------------------|----------------------|
| Brugbar følsomhed    | 7 dBf                |
| Signal-støj-forhold  | 70 dB (mono)         |
| Separation ved 1 kHz | 45 dB                |

#### AM

| Indstillingsområde | 530 kHz — 1.710 kHz |
|--------------------|---------------------|
| Følsomhed          | 32 µV               |

## XAV-AX4000(E)/XAV-AX4000(E17)/XAV-AX4000(IN):

#### FM

| Indstillingsområde   | 87,5 MHz — 108,0 MHz (i intervaller af 50 kHz)<br>87,5 MHz — 108,0 MHz (i intervaller af 100 kHz) |
|----------------------|---------------------------------------------------------------------------------------------------|
| FM-indstillingstrin  | Der kan skiftes mellem 50 kHz/100 kHz                                                             |
| Brugbar følsomhed    | 7 dBf                                                                                             |
| Signal-støj-forhold  | 70 dB (mono)                                                                                      |
| Separation ved 1 kHz | 45 dB                                                                                             |

| Indstillingsområde  | 531 kHz — 1.602 kHz (trin på 9 kHz)<br>530 kHz — 1.710 kHz (trin på 10 kHz) |
|---------------------|-----------------------------------------------------------------------------|
| AM-indstillingstrin | Der kan skiftes mellem 9 kHz/10 kHz                                         |
| Følsomhed           | 32 µV                                                                       |

### XAV-AX4050(EUR):

#### DAB/DAB+

| Indstillingsområde | 174,928 MHz-239,200 MHz |
|--------------------|-------------------------|
| Antenneterminal    | Udvendigt antennestik   |

#### FM

| Indstillingsområde   | 87,5 MHz — 108,0 MHz (i intervaller af 50 kHz)<br>87,5 MHz — 108,0 MHz (i intervaller af 100 kHz) |
|----------------------|---------------------------------------------------------------------------------------------------|
| FM-indstillingstrin  | Der kan skiftes mellem 50 kHz/100 kHz                                                             |
| Brugbar følsomhed    | 7 dBf                                                                                             |
| Signal-støj-forhold  | 70 dB (mono)                                                                                      |
| Separation ved 1 kHz | 45 dB                                                                                             |

#### AM

| Indstillingsområde | 531 kHz-1.602 kHz |
|--------------------|-------------------|
| Følsomhed          | 32 µV             |

## USB-afspillerdel

| Grænseflade          | USB Type-C® (Hi-speed) |
|----------------------|------------------------|
| Maksimal strømstyrke | USB port: 3,0 A        |

#### **BLUETOOTH del**

| Kommunikationssystem                        | BLUETOOTH Standardversion 5.0                           |
|---------------------------------------------|---------------------------------------------------------|
| Udgang                                      | BLUETOOTH-standardeffektklasse 1 (maks. ledet +7,5 dBm) |
| Maksimum kommunikationsområde* <sup>1</sup> | Synslinje ca. 10 m                                      |
| Frekvensbånd                                | 2,4 GHz-bånd (2,4000 GHz — 2,4835 GHz)                  |
| Modulationsmetode                           | FHSS                                                    |

| Kompatible BLUETOOTH-profiler* <sup>2</sup> | A2DP (Advanced Audio Distribution Profile) 1.3.1<br>AVRCP (Audio Video Remote Control Profile) 1.6.1<br>HFP (Handsfree Profile) 1.7.1<br>PBAP (Phone Book Access Profile) 1.2 |
|---------------------------------------------|----------------------------------------------------------------------------------------------------|
| Tilsvarende codec                           | SBC, AAC, LDAC™                                                                                                    |

\* 1 Det faktiske område afhænger af faktorer som f.eks. forhindringer mellem enheder, magnetiske felter omkring en mikrobølgeovn, statisk elektricitet, modtagelsesfølsomhed, antennens ydeevne, operativsystem, software m.m.

\*2 BLUETOOTH-standardprofiler angiver formålet for BLUETOOTH-kommunikation mellem enheder.

#### Wi-Fi del

#### XAV-AX4000(UC):

| Kompatible standarder | IEEE802.11 a/n/ac                  |
|-----------------------|------------------------------------|
| Radiofrekvens         | 5 GHz-bånd (5,725 GHz — 5,850 GHz) |
| Udgangseffekt         | Maks. ledet 16 dBm                 |
| Frekvenstolerance     | 20 ppm                             |

#### XAV-AX4000(E):

| Kompatible standarder | IEEE802.11 b/g/n                     |
|-----------------------|--------------------------------------|
| Radiofrekvens         | 2,4 GHz-bånd (2,401 GHz — 2,473 GHz) |
| Udgangseffekt         | Maks. ledet 18 dBm                   |
| Frekvenstolerance     | 20 ppm                               |

#### XAV-AX4000(E17)/XAV-AX4000(IN):

| Kompatible standarder | IEEE802.11 a/n/ac                  |
|-----------------------|------------------------------------|
| Radiofrekvens         | 5 GHz-bånd (5,725 GHz — 5,850 GHz) |
| Udgangseffekt         | Maks. ledet 10 dBm                 |
| Frekvenstolerance     | 20 ppm                             |

#### XAV-AX4050(EUR):

| Kompatible standarder | IEEE802.11 a/n/ac                  |
|-----------------------|------------------------------------|
| Radiofrekvens         | 5 GHz-bånd (5,725 GHz — 5,850 GHz) |
| Udgangseffekt         | Maks. ledet 10 dBm                 |
| Frekvenstolerance     | 20 ppm                             |

#### Effektforstærkerdel

| Udgange                | Højttalerudgangene |
|------------------------|--------------------|
| Højttalerimpedans      | 4 Ω — 8 Ω          |
| Maksimal udgangseffekt | 55 W × 4 (ved 4 Ω) |

#### Generelt

| Strømkrav                | 12 V DC-bilbatteri (negativ jording)                                                                                                    |
|--------------------------|----------------------------------------------------------------------------------------------------|
| Nominelt strømforbrug    | 10 A                                                                                                    |
| Dimensioner (maks.)      | Ca. 178 mm × 100 mm × 132 mm (b/h/d)                                                                                                    |
| Monteringsdimensioner    | Ca. 182 mm × 111 mm × 115 mm (b/h/d)                                                                                                    |
| Vægt                     | Ca. 1,0 kg                                                                                                    |
| Pakkens indhold          | Hovedenhed (1)<br>Dele til installering og tilslutninger (1 sæt)<br>Fjernbetjening (1): RM-X400 (XAV-AX4000(E)/XAV-AX4000(E17)/XAV-AX4000(IN))                                                     |
| Valgfrit tilbehør/udstyr | Fjernbetjening: RM-X400 (XAV-AX4000(UC))<br>SiriusXM Connect tuner til biler*: SXV100, SXV200, SXV300 (XAV-AX4000(UC))<br>iDataLink Maestro RR-modul, iDataLink Maestro RR2-modul (XAV-AX4000(UC)) |

\* Nogle funktioner er kompatible med SXV200 eller nyere tunermodeller.

Kontakt forhandleren for yderligere oplysninger.

Design og specifikationer kan ændres uden varsel.

Modtager til bilen XAV-AX4000/XAV-AX4050

## Ophavsret

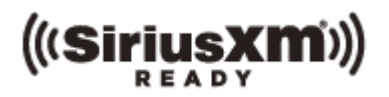

SiriusXM-Ready® gør det muligt for dig at lytte til reklamefri musik samt sport, tale, comedy og nyheder på ét sted. (SiriusXM Connect Tuner og abonnement er påkrævet. Sælges separat).

Du finder flere oplysninger på www.siriusxm.com.

SiriusXM og alle relaterede mærker og logoer er varemærker tilhørende Sirius XM Radio, Inc. Alle rettigheder forbeholdes.

Bluetooth®-ordmærket og logoerne er registrerede varemærker tilhørende Bluetooth SIG, Inc. og Sony Group Corporations og dennes datterselskabers brug af sådanne mærker sker på licens. Andre varemærker og handelsnavne tilhører deres respektive ejere.

Windows Media er enten et registreret varemærke eller varemærke tilhørende Microsoft Corporation i USA og/eller andre lande.

Dette produkt er beskyttet af bestemte immaterielle rettigheder tilhørende Microsoft Corporation. Brug eller distribution af denne teknologi uden for dette produkt er forbudt uden licens fra Microsoft eller et autoriseret Microsoft-datterselskab.

Apple, iPhone og Apple CarPlay er varemærker tilhørende Apple Inc., som registreret i USA og andre lande.

IOS er et varemærke eller registreret varemærke tilhørende Cisco i USA og andre lande og bruges under licens.

Google, Android, Google Play og Android Auto er varemærker tilhørende Google LLC.

For at bruge Android Auto på din bils display skal du bruge en Android telefon, der kører Android 8 eller højere, et aktivt dataabonnement og Android Auto-appen.

For trådløst at bruge Android Auto på din bils display skal du bruge en kompatibel Android smartphone med et aktivt dataabonnement. Du kan tjekke, hvilke smartphones der er kompatible, på g.co/androidauto/requirements.

Wi-Fi CERTIFIED™-logoet er et certificeringsmærke tilhørende Wi-Fi Alliance®.

LDAC- og LDAC- logoet er varemærker tilhørende Sony Corporation.

USB Type-C® og USB-C® er registrerede varemærker tilhørende USB Implementers Forum.

DETTE PRODUKT ER GIVET I LICENS UNDER MPEG-4 VISUAL-PATENTPORTEFØLGELICENS TIL PERSONLIG OG IKKE-KOMMERCIEL BRUG TIL AT.

(i) KODE VIDEO I OVERENSSTEMMELSE MED MPEG-4-STANDARDEN ("MPEG-4-VIDEO") OG/ELLER
(ii) AFKODE MPEG-4-VIDEO, SOM ER BLEVET KODET AF EN FORBRUGER I FORBINDELSE MED EN PERSONLIG
OG IKKE-ERHVERVSMÆSSIG AKTIVITET OG/ELLER ANSKAFFET FRA EN VIDEOLEVERANDØR MED LICENS TIL
AT LEVERE MPEG-4-VIDEO.

DER ER IKKE GIVET, OG DER GIVES IKKE LICENS TIL NOGEN ANDRE FORMER FOR BRUG. YDERLIGERE INFORMATION, DERIBLANDT RELATION TIL SALGSFREMMENDE, INTERN OG KOMMERCIELT BRUG OG LICENSUDSTEDELSE SKAL INDHENTES HOS MPEG LA, L.L.C. HTTP://WWW.MPEGLA.COM

Alle andre varemærker er varemærker tilhørende de respektive ejere.

## Fejlfinding

Gør følgende, før du anmoder om reparationsservice.

- Læs den relevante vejledning og fejlfindingsemnerne i denne Hjælpevejledning.
- Problemer kan måske løses ved at opdatere softwaren. Når du installerer appen "Support by Sony" på din smartphone, kan du få oplysninger om softwareopdateringer på en praktisk måde.
- Besøg vores kundesupport-hjemmeside.

Hvis intet af dette løser problemet, bedes du kontakte din nærmeste Sony-forhandler.

#### **Relateret emne**

- Kundesupport-websteder
- Om appen "Support by Sony"

## Der høres ingen biplyd.

• Systemlyden er deaktiveret i Indstillinger.

## Sikringen er sprunget. / Enheden støjer, når tændingspositionen ændres.

• Strømforsyningens ledninger passer ikke korrekt til bilens tilbehørsstrømstik.

## Displayet forsvinder fra skærmen. / Displayet vises ikke på skærmen.

• Funktionen skærm slukket er aktiveret.

- Tryk et vilkårligt sted på skærmen for at tænde den igen.
- Tryk på DISP OFF på fjernbetjeningen. (XAV-AX4000(E)/XAV-AX4000(E17)/XAV-AX4000(IN))

• Standbyfunktionen er aktiveret.

- Tryk på HOME.

#### **Relateret emne**

- Hovedenhed og fjernbetjening
- Skærmbilleder

Modtager til bilen XAV-AX4000/XAV-AX4050

## Menupunkter kan ikke vælges.

• Utilgængelige menupunkter vises i grå.

## Enheden kan ikke betjenes.

• Tryk på HOME i mere end 10 sekunder for at genstarte enheden.

## Berøringsskærmen reagerer ikke korrekt på din berøring.

- Tryk på en del af berøringsskærmen ad gangen. Hvis der trykkes på to eller flere dele samtidigt, reagerer berøringsskærmen ikke korrekt.
- Tryk ordentligt på den trykfølsomme skærm.
- Berøringsskærmen reagerer ikke, når der røres ved den med en våd finger, eller når der er vanddråber på berøringsskærmen.
  - Tør dine fingre godt, eller tør vanddråberne af berøringsskærmen.

Modtager til bilen XAV-AX4000/XAV-AX4050

## Multi-touch er ikke registreret.

• Multi-touch-betjening understøttes ikke af denne enhed.

# Et suffiks som f.eks. "-2", "-3", ... vises efter navnet på enheden på [Device Connection].

• Navnet på den tilsluttede enhed forekommer flere gange. Skift navn på den tilsluttede enhed.

Modtager til bilen XAV-AX4000/XAV-AX4050

## Radiomodtagelsen er dårlig. / Der forekommer statisk støj.

• Tilslut antennen ordentligt.

Forbindelse til REM OUT kan være påkrævet.

Modtager til bilen XAV-AX4000/XAV-AX4050

## Stationer kan ikke modtages. (XAV-AX4000(E)/XAV-AX4000(E17)/XAV-AX4000(IN)/XAV-AX4050(EUR))

• Indstillingen af indstillingstrin er blevet slettet.

- Indstil indstillingstrin igen.

Relateret emne

Application

## Stationer kan ikke modtages.

• Se [No Station] for detaljer, når DAB-signalet ikke kan ikke modtages.

#### Relateret emne

DAB-radio (XAV-AX4050(EUR))

## Ingen FM RDS trafikmeddelelser.

• Deaktiver DAB-meddelelser.

- FM RDS Trafikmeddelelser er ikke tilgængelige, mens DAB meddelelser er aktiveret.

#### **Relateret emne**

• Brug af DAB-funktioner

## Der er intet billede, eller der opstår billedstøj.

Installationen er ikke korrekt.

- Installér enheden i en vinkel på mindre end 30° i en fast del af bilen.
- Parkeringsledningen (lysegrøn) er ikke forbundet med ledningen til parkeringsbremsens kontakt, eller parkeringsbremsen er ikke aktiveret.
  - Kontroller, at parkeringsledningen er fast forbundet med ledningen til parkeringsbremsens kontakt, og aktiver derefter parkeringsbremsen.

## Der er ingen lyd, lyden falder ud, eller lyden afbrydes.

- Forbindelsen mellem denne enhed og det tilsluttede udstyr er ikke etableret korrekt.
  - Kontrollér forbindelsen mellem denne enhed og det tilsluttede udstyr, og indstil udstyrets indgangsvælger til kilden svarende til denne enhed. Hvis problemet fortsætter, skal du frakoble udstyret og tilslutte det igen til denne enhed.
- Installationen er ikke korrekt.
  - Installér enheden i en vinkel på mindre end 30° i en fast del af bilen.
- Enheden er i tilstanden pause/tilbage/hurtigt frem.
- Indstillingerne for udgangene er ikke udført korrekt.
- Lydstyrken er for lav eller for høj.
- Mutefunktionen er aktiveret.
- Formatet understøttes ikke.
  - Kontrollér, om formatet understøttes af enheden.
- Der kan være radiointerferens i nærheden.
  - Flyt til et sted med et godt signalmiljø, og tilslut igen.

Modtager til bilen XAV-AX4000/XAV-AX4050

## Lyden er støjende.

• Hold ledninger og kabler væk fra hinanden.

## Elementer kan ikke afspilles.

- Tilslut USB-enheden igen.
- Kontroller, at USB-enheden eller filen understøttes.
- USB-enheder, der er formateret med andre filsystemer end FAT16, FAT32, eller exFAT, understøttes ikke.\*
- \* Denne enhed understøtter FAT16, FAT32, og exFAT, men ikke alle USB-enheder understøtter disse. Du kan finde flere oplysninger i betjeningsvejledningen til hver enkelt USB-enhed eller ved kontakte producenten.

## USB-enheden bruger længere tid til at afspille.

• USB-enheden indeholder større filer, store mængder filer eller filer med en kompliceret træstruktur.

## Den smartphone, der er tilsluttet til USB-porten, kan ikke afspilles.

USB-forbindelsen er kun tilgængelig for Android-telefoner og USB-enheder i MSC-tilstand.
 Når du bruger en anden smartphone end en Android-telefon, skal du oprette en BLUETOOTH-forbindelse.

#### **Relateret emne**

- Parring og oprettelse af forbindelse til en Bluetooth®-enhed
- Oprettelse af forbindelse til en parret BLUETOOTH-enhed

## Den anden tilsluttende BLUETOOTH-enhed kan ikke registrere denne enhed.

Indstil [Bluetooth Signal] til [On].

 Afhængigt af din smartphone eller mobiltelefon skal denne enhed muligvis slettes fra historikken på den tilsluttede smartphone eller mobiltelefon, derefter parres de igen.

#### **Relateret emne**

- Parring og oprettelse af forbindelse til en Bluetooth®-enhed
- Oprettelse af forbindelse til en parret BLUETOOTH-enhed
- Device Connection

## Tilslutning er ikke mulig.

• Kontrollér parrings- og tilslutningsmetoderne i manualen for den anden enhed osv., og udfør betjeningen igen.

Modtager til bilen XAV-AX4000/XAV-AX4050

## Navnet på den registrerede enhed vises ikke.

• Afhængigt af status for den anden enhed er det ikke altid muligt at hente navnet.

## Der er ingen ringetone.

- Skru op for lydstyrken under modtagelse af et opkald.
- For at justere lydstyrken for ringetonen skal du trykke på HOME, trykke på [Settings] og vælge [Ring Tone] under [Volume Settings] i [System].
- Højttalerne er ikke tilsluttet til enheden.
  - Tilslut højttalerne til enheden. Tryk på HOME for at vælge højttalerne for ringetone, tryk derefter på [Settings], og vælg [Optional Audio Output Channel] i [System].

## Den talendes stemme er for lav.

- Skru op for lydstyrken under et opkald.
- For at justere lydstyrken for den talendes stemme skal du trykke på HOME, trykke på [Settings] og vælge [Phone Call] under [Volume Settings] i [System].

Modtager til bilen XAV-AX4000/XAV-AX4050

## Den anden opkaldspartner siger, at lydstyrken er for lav eller høj.

• Juster niveauet for [MIC Gain].

#### **Relateret emne**

Muligheder for betjening under et opkald

## Der forekommer ekko eller støj under telefonsamtaler.

• Skru ned for lydstyrken.

- Hvis anden omgivende støj end lydene fra telefonopkaldet er kraftig, kan du prøve at reducere denne støj.
  - Luk vinduet, hvis trafikstøjen er høj.
  - Skru ned for airconditionanlægget, hvis airconditionanlægget har for høje lyde.

#### **Relateret emne**

• Muligheder for betjening under et opkald
## Telefon-lydkvaliteten er dårlig.

• Telefon-lydkvaliteten afhænger af mobiltelefonens modtageforhold.

- Flyt bilen til et sted, hvor du kan forbedre mobiltelefonens signal, hvis modtagelsen er dårlig.

# Lydstyrken for den tilsluttede BLUETOOTH-enhed eller app er lav eller høj.

• Lydstyrken varierer, afhængigt af BLUETOOTH-enheden eller apps.

- Reducer forskellen i lydstyrkens niveau mellem denne enhed og BLUETOOTH-enheden eller apps.

### Lyden springer under lydstreamning, eller BLUETOOTH-forbindelsen mislykkedes.

- Gør afstanden mellem enheden og BLUETOOTH-enheden mindre.
- Hvis BLUETOOTH-enheden opbevares i en taske eller andet, der forstyrrer signalet, tages enheden ud under brug.
- Flere BLUETOOTH-enheder eller andre enheder (f.eks. kortbølgeradioer), som udsender radiobølger, er i brug i nærheden.
  - Sluk de andre enheder.
  - Gør afstanden mellem enheden og andre enheder større.
- Afspilning af lyden stopper kortvarigt, når denne enhed forbindes med en mobiltelefon. Dette er ikke en funktionsfejl.

### Den tilsluttede BLUETOOTH-enhed kan ikke styres under lydstreaming.

• Kontrollér, om den tilsluttede BLUETOOTH-enhed understøtter AVRCP.

# Nogle funktioner virker ikke.

- Kontrollér, om tilslutningsenheden understøtter de pågældende funktioner.
- Gå ind på support-webstedet, og se kompatibilitetslisten.

#### **Relateret emne**

Kundesupport-websteder

### Et opkald besvares utilsigtet.

- Den tilsluttede telefon er indstillet til at starte et opkald automatisk.
- [Auto Answer] på denne enhed er indstillet til [On].

#### **Relateret emne**

Muligheder for betjening under et opkald

### Parring mislykkedes på grund af timeout.

 Afhængigt af den tilsluttede enhed kan tidsgrænsen for parring være kort. Prøv at gennemføre parringen inden for tidsrummet.

Hjælpevejledning

Modtager til bilen XAV-AX4000/XAV-AX4050

### Kan ikke parre.

Enheden kan måske ikke parres med en tidligere parret BLUETOOTH-enhed efter initialisering af enheden, hvis parringsoplysningerne om enheden er på BLUETOOTH-enheden. Hvis det er tilfældet, skal du slette parringsoplysningerne om enheden fra BLUETOOTH-enheden og derefter parre dem igen.

# BLUETOOTH-funktionen kan ikke betjenes.

• Sluk tændingen. Vent et øjeblik, og indstil derefter tændingen til positionen ACC.

### Der kommer ingen lyd fra bilhøjttalerne under håndfrit opkald.

• Hvis lyden kommer fra mobiltelefonen, skal du indstille mobiltelefonen til at sende lyden fra bilhøjttalerne.

• Kontroller lydstyrkeniveauet for bilens højttalere.

### En voksenkanal er ikke blokeret, selvom indstillingen for forældrekontrol er udført.

 Hvis du stiller ind på en voksenkanal, vises skærmen for adgangskode. Når adgangskoden er indtastet, er forældrekontrol for alle kanaler fjernet, indtil enheden slukkes, eller du aktiverer forældrekontrol igen. Indstil [Parental Control] til [Locked] i funktionen SXM (•••) igen.

#### Relateret emne

Brug af SXM-funktioner

## Ikonet Apple CarPlay vises ikke på skærmen HOME.

• Din iPhone er ikke kompatibel med Apple CarPlay.

- Se vejledningen, som følger med din iPhone, eller se Apple CarPlay-websitet.

- Afbryd din iPhone, og tilslut den igen.
- Kontroller, at Wi-Fi-indstillingen for din iPhone er [ON].
- Kontroller, at GPS-antennen (medfølger) er tilsluttet.
- Kontroller, at din iPhone er forbundet med [Device Connection] under [Settings].
- Apple CarPlay er muligvis ikke tilgængelig i dit land eller område.
- Kontroller indstillingen for Apple CarPlay på din iPhone.

## Positioneringsnøjagtigheden er ikke god, når du bruger kort med Apple CarPlay.

- Kontrollér stedet, hvor GPS-antennen (medfølger) er installeret. Visse forrudetyper blokerer GPS satellitradiobølger. I så fald skal du installere GPS-antennen (medfølger) i nærheden af vinduet.
- Mal ikke GPS-antennen (medfølger). Det kan påvirke nøjagtigheden.
- Korrektionsstatus for den interne sensor kan være utilstrækkelig.
  - Flytning af bilen til et sted, hvor ingen forhindringer blokerer GPS-satellitmodtagelse, og drejning til venstre og højre flere gange kan forbedre den interne sensors ydeevne.

### Ikonet Android Auto vises ikke på skærmen HOME.

- Kontroller din Android-telefon, og færdiggør den indledende opsætningsproces på din Android-telefon.
- Der er ikke installeret nogen Android Auto-applikation på din Android-telefon.
  - Download og installer Android Auto-applikationen, eller opdater til den seneste version af applikationen på din Android-telefon.
  - Appen Android Auto er installeret på telefoner med Android 10 og nyere. Du behøver ikke downloade den. Hvis du har brug for at tilgå appen, kan du finde den på din telefon (Indstillinger/Apps). Android Auto er ikke tilgængelig på enheder, der kører Android (Go-udgave).
- Din Android-telefon er ikke kompatibel med Android Auto.
  - Din Android-telefon skal understøtte Android Auto. Se vejledningen, som følger med din Androidtelefon, eller se Android Auto-websitet.
- Afbryd din Android-telefon, og tilslut den igen.
- Kontroller, at din Android-telefon er forbundet med [Device Connection] under [Settings].
- Android Auto er muligvis ikke tilgængelig i dit land eller område.

## Positioneringsnøjagtigheden er ikke god, når du bruger kort med Android Auto.

- Kontrollér stedet, hvor GPS-antennen (medfølger) er installeret. Visse forrudetyper blokerer GPS satellitradiobølger. I så fald skal du installere GPS-antennen (medfølger) i nærheden af vinduet.
- Mal ikke GPS-antennen (medfølger). Det kan påvirke nøjagtigheden.
- Korrektionsstatus for den interne sensor kan være utilstrækkelig.
  - Flytning af bilen til et sted, hvor ingen forhindringer blokerer GPS-satellitmodtagelse, og drejning til venstre og højre flere gange kan forbedre den interne sensors ydeevne.

Hjælpevejledning

Modtager til bilen XAV-AX4000/XAV-AX4050

### iDataLink Maestro

Hvis du har forespørgsler om funktioner, indstillinger og tilslutninger af iDataLink Maestro, kan du gå ind på webstedet: https://www.idatalinkmaestro.com/ eller kontakte: Automotive Data Solutions Inc. E-mail: maestrosupport@adsdata.ca Tlf. nr.: 1-866-427-2999

### Generelt

#### Cannot play selected content

- Det aktuelt valgte indhold kan ikke afspilles, eller der er sprunget til det næste.
  - Indholdet er ikke i et understøttet filformat. Kontrollér understøttede filformater.

#### The device is not responding

- Enheden registrerer ikke den tilsluttede USB-enhed.
  - Tilslut USB-enheden igen.
  - Kontrollér, om USB-enheden understøttes af enheden.

#### No playable content

- USB-enheden har ingen data, der kan afspilles.
  - Indlæs de understøttede data/filer i USB-enheden.

#### **Overcurrent caution on USB**

- USB-enheden er overbelastet.
  - Afbryd USB-enheden.
  - USB- har en fejl, eller en ikke-understøttet enhed er tilsluttet.

#### Connected USB device not supported

• Du kan få flere oplysninger om kompatibiliteten for din USB-enhed ved at besøge supportwebstedet.

#### USB hub not supported

USB-hubs understøttes ikke på denne enhed.

#### **Relateret emne**

Kundesupport-websteder

# SiriusXM Connect Tuner til biler (XAV-AX4000(UC))

#### Channel Locked. Please Enter the Lock Code.

Den kanal, som du har anmodet om, er låst af funktionen Parental Control. Se "Indstilling af forældrekontrol" for flere oplysninger om funktionen Parental Control, og hvordan du får adgang til låste kanaler.

#### **Channel Not Available**

- Den kanal, som du har anmodet om, er ikke en gyldig SiriusXM-kanal, eller den kanal, som du lyttede til, er ikke længere tilgængelig.
- Du kan også se denne meddelelse kortvarigt, når du tilslutter en ny SiriusXM Connect Tuner til biler første gang. Gå til www.siriusxm.com i USA eller www.siriusxm.ca i Canada for at få flere oplysninger om SiriusXM-kanaler.

#### Channel Not Subscribed. Call SiriusXM to Subscribe.

 Den kanal, som du har anmodet om, indgår ikke i dit SiriusXM-abonnement, eller den kanal, som du lyttede til, indgår ikke længere i dit SiriusXM-abonnement.

Hvis du har spørgsmål om dit abonnement eller gerne vil abonnere på denne kanal, bedes du kontakte SiriusXM. I USA kan du aktivere online eller ved at ringe til SiriusXM Listener Care:

- Besøg www.siriusxm.com/activatenow
- Ring til SiriusXM Listener Care på 1-866-635-2349

Canandiske abonnenter bedes kontakte:

- Besøg www.siriusxm.ca/activate
- Ring til SiriusXM Customer Care på 1-888-539-7474

#### **Check Antenna**

- Radioen har registreret en fejl med SiriusXM-antennen.
- Antennekablet kan enten være afbrudt eller beskadiget.
  - Kontrollér, at antennekablet er tilsluttet til SiriusXM Connect Tuner til biler.
  - Undersøg antennekablet for skader og knæk.
  - Udskift antennen, hvis kablet er beskadiget. SiriusXM-produkter fås hos din lokale bilanlægsforhandler eller online på

https://shop.siriusxm.com/all-parts/

#### **Check SXM Tuner**

- Radioen har problemer med at kommunikere med SiriusXM Connect Tuner til biler.
- Tuneren kan være frakoblet eller beskadiget.
  - Kontrollér, at kablet til SiriusXM Connect Tuner til biler er sikkert forbundet til radioen.

#### **Incorrect Pass Code entered**

- Indtastning af adgangskode mislykkedes.
  - Kontrollér, om adgangskoden er indtastet korrekt.
  - Hvis du glemmer din adgangskode, skal du udføre [SXM Reset] i [Application].
    Bemærk, at udførelse af [SXM Reset] vil nulstille alle SiriusXM-indstillingerne og gemt indhold i SiriusXM Connect Tuner til biler.

#### No signal

• SiriusXM Connect Tuner til biler har problemer med at modtage SiriusXM-satellitsignalet.

- Kontrollér, at bilen står udenfor med udsyn til himlen.
- Kontrollér, at SiriusXM-magnetantennen er monteret på en metaloverflade på ydersiden af bilen.
- Flyt SiriusXM-antennen væk fra eventuelle forhindringer.
- Undersøg antennekablet for skader og knæk.
- Se installationsvejledningen til SiriusXM Connect Tuner til biler for flere oplysninger om installation af antenne.
- Udskift antennen, hvis kablet er beskadiget. SiriusXM-produkter fås hos din lokale bilanlægsforhandler eller online på

https://shop.siriusxm.com/all-parts/

#### Subscription Updated. Press Enter to Continue.

• Radioen har registreret en ændring i din SiriusXM-abonnementsstatus.

Tryk på Enter for at slette meddelelsen.
 Hvis du har spørgsmål til dit abonnement, bedes du kontakte SiriusXM.
 I USA kan du aktivere online eller ved at ringe til SiriusXM Listener Care:
 Besøgwww.siriusxm.com/activatenow
 Ring til SiriusXM Listener Care på 1-866-635-2349
 Canadiske abonnenter bedes kontakte:
 Besøgt www.siriusxm.ca/activate
 Ring til SiriusXM Customer Care på 1-888-539-7474

#### **Relateret emne**

- Indstilling af forældrekontrol
- Application

# DAB-radio (XAV-AX4050(EUR))

#### **No Station**

• DAB-signalet kan ikke modtages.

- Opdater listen over stationer.
- Kontrollér forbindelsen til DAB-antennen (medfølger ikke).
- Kontrollér, om [Antenna Power] er indstillet til [On].

#### Receiving

• Enheden venter på at modtage en DAB-station.

#### **Relateret emne**

- Afspilning af DAB/DAB+-radio
- Brug af DAB-funktioner

Hjælpevejledning

Modtager til bilen XAV-AX4000/XAV-AX4050

### Kundesupport-websteder

Du kan gå til følgende kundesupport-websteder for at få oplysninger om support om dit system. For kunder i USA/Canada/Latinamerika: https://www.sony.com/am/support For kunder i europæiske lande: https://www.sony.eu/support For kunder i andre lande/områder: https://www.sony-asia.com/support

### For kunder i USA

Hvis du har spørgsmål eller problemer vedrørende dette produkt, så prøv følgende:

- 1. Læs om fejlfinding i denne Hjælpevejledning.
- 2. Kontakt (kun USA): Ring 1-800-222-7669 URL https://www.SONY.com

### For kunder i europæiske lande

Registrer dit produkt online nu på: https://www.sony.eu/mysony

# Om appen "Support by Sony"

Når du installerer appen "Support by Sony" på din smartphone, kan du få oplysninger om softwareopdateringer på en praktisk måde.

### Appen "Support by Sony" - find oplysninger og få meddelelser om dit produkt:

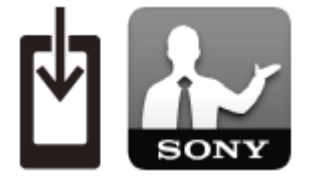

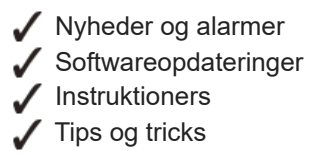

#### https://sony.net/SBS

Gå til webstedet "Support by Sony" på sony.net/SBS, og gem enhedens modelnavn som bogmærke, "XAV-AX4000" eller "XAV-AX4050", når du besøger webstedet.